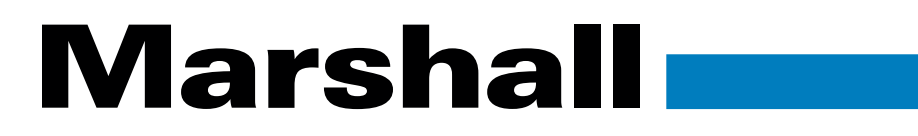

Broadcast A/V Division

# CV620-BI2/CV620-WI2

# FHD PTZ 20X Camera

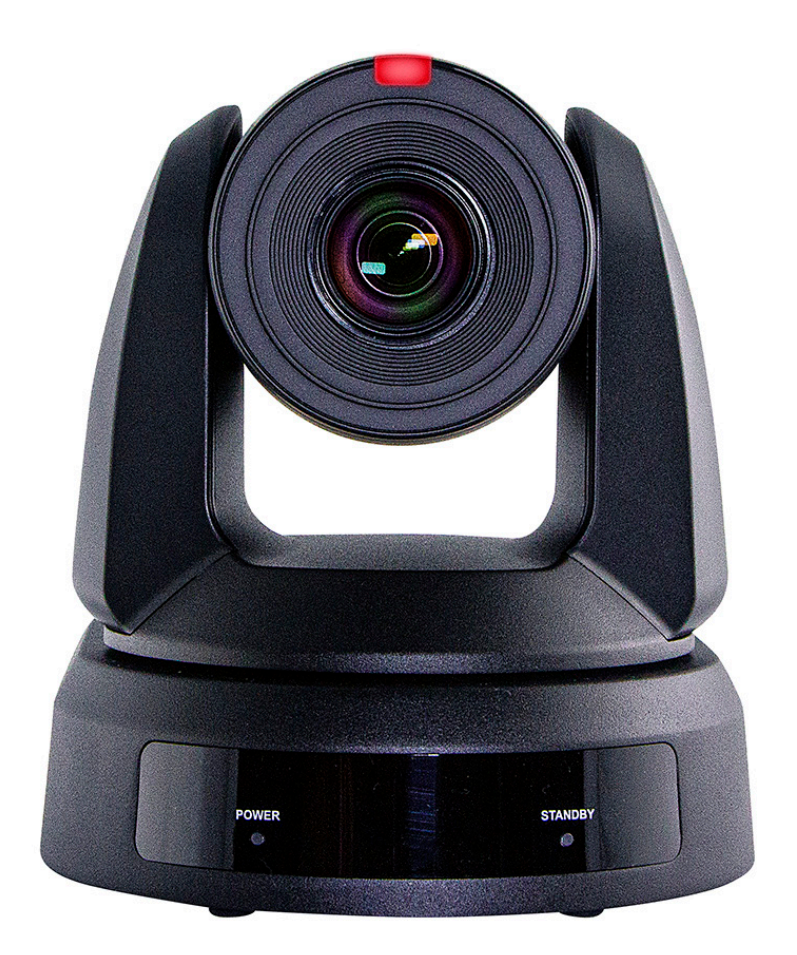

# **User Manual**

# Table of Contents

| Chapter 1 | I            | Package Contents                | 2  |
|-----------|--------------|---------------------------------|----|
| Chapter 2 | 2            | Function Introduction           | 3  |
| 2         | 2.1          | Product I/O functions           | 3  |
| 2         | 2.2          | LED indicator                   | 4  |
| 2         | 2.3          | Tally Lamp                      | 4  |
| Chapter 3 | 3 Installati | ion                             | 5  |
| 3         | 3.1          | Preparation before installation | 5  |
| 3         | 3.2          | Instruction for installation    | 6  |
| 3         | 3.3          | Connecting devices              | 7  |
| Chapter 4 | 4            | Remote Control and Setting Menu | 8  |
| 4         | 4.1          | Remote control                  | 8  |
| 4         | 1.2          | Setting Menu                    | 9  |
| Chapter 5 | 5            | Network Function                | 15 |
| 5         | 5.1          | Connecting Camera to Network    | 15 |
| 5         | 5.2          | Web Page Function               | 17 |
| Chapter 6 | 6            | Troubleshooting                 | 34 |
| Chapter 7 | 7            | Addendum                        | 35 |
| 7         | 7.1          | Camera Size                     | 36 |
| Chapter 8 | 8            | Safety Instructions             | 38 |
| Copyright | t Informat   | tion/ Warranty                  | 39 |

# Chapter 1: Package Contents

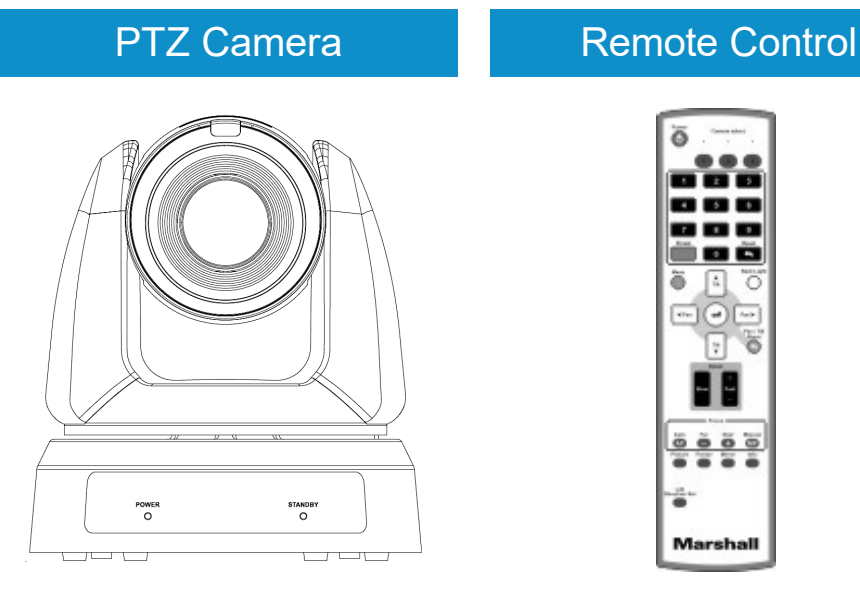

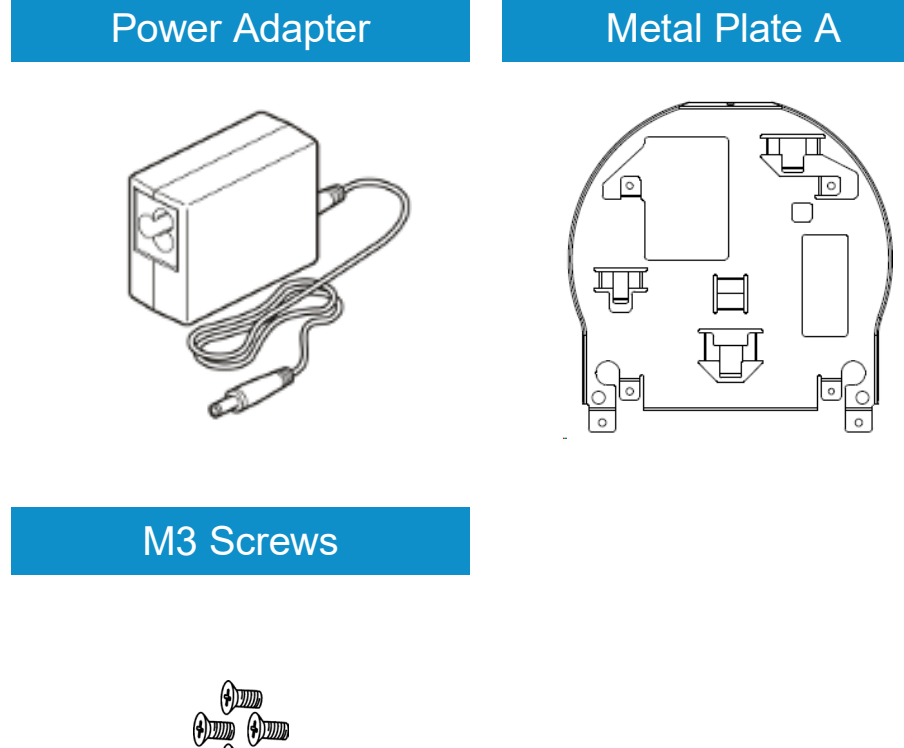

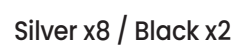

(**+**)]]]])

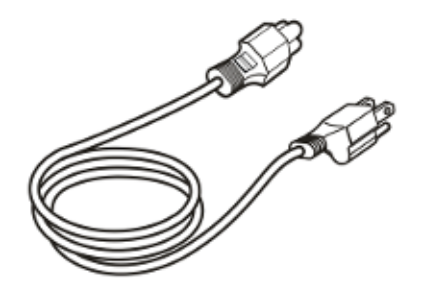

AC Power Cord

Appearance may vary depending on country/ region

### Metal Plate B

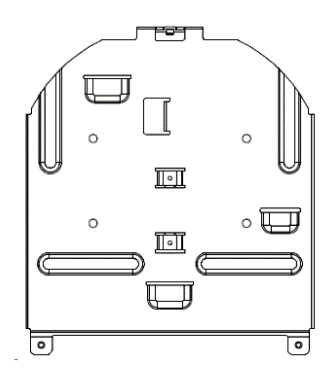

## **Chapter 2: Function Introduction**

2.1 I/O Functions Introduction

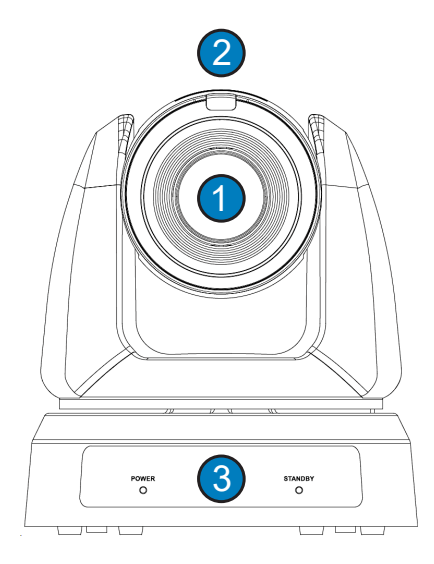

| NO. | Item                           | Function Descriptions                                                         |
|-----|--------------------------------|-------------------------------------------------------------------------------|
| 1   | Camera lens                    | HD camera lens                                                                |
| 2   | Tally Lamp                     | Displaying the Tally Lamp status of the camera                                |
| 3   | Power/Standby<br>LED indicator | Displaying the status of the camera, please refer to <u>2.2 LED indicator</u> |

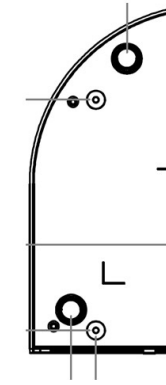

| NO. | Item             | Func              |
|-----|------------------|-------------------|
| 14  | Tripod lock hole | The co<br>1/4"-20 |
|     |                  | ' <i>י</i> י' בי  |

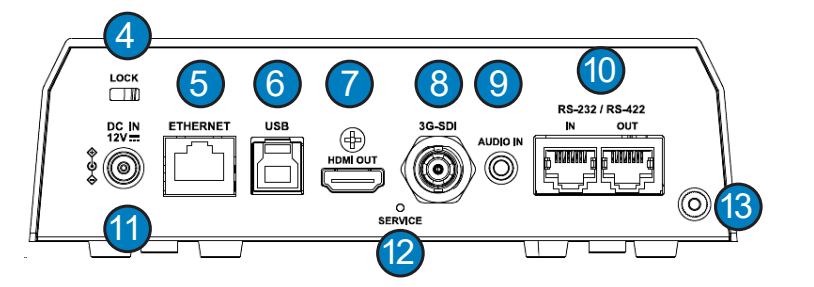

| NO. | Item                      | Function Descriptions                                                                          |
|-----|---------------------------|------------------------------------------------------------------------------------------------|
| 4   | Lock                      | Safety lock slot                                                                               |
| 5   | Ethernet                  | Network port supports<br>PoE(IEEE802.3af)                                                      |
| 6   | USB output                | The USB port is for connecting to the USB port of the computer and providing USB signal images |
| 7   | HDMI output               | HDMI output (Audio output supported)                                                           |
| 8   | 3G-SDI                    | 3G-SDI output (Audio output supported)                                                         |
| 9   | Audio output              | Support Line In / Mic In                                                                       |
| 10  | RS-232/ RS-422<br>OUT/ IN | RS-232/ RS-422 port, up to 7 cameras can be connected in a serial connection                   |
| 11  | DC IN 12V                 | AC power supply connecting port                                                                |
| 12  | Service                   | Reset the camera to the default setting                                                        |
| 13  | Lock                      | Safety lock slot                                                                               |

### 2.2 LED Indicator

| Status                                  | Power        | Standby      |
|-----------------------------------------|--------------|--------------|
| Startup in progress<br>(initialization) | Green        | Orange       |
| In use                                  | Green        | No indicator |
| In standby mode                         | No indicator | Orange       |

### 2.3 Tally Lamp

The Tally lamp function may be enabled through the RS232 command. Please refer to <u>RS-232 command set</u> document

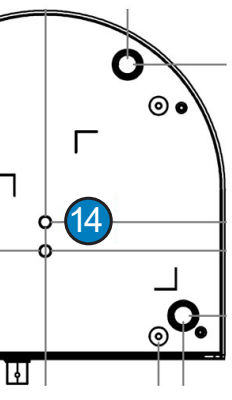

### tion Descriptions

camera is mounted on a (specification) 20 UNC tripod

## **Chapter 3: Installation**

### 3.1 Preparation before installation

Installation and connection of HD camera requires special skills. To install by yourself, please follow necessary steps, ensure steady and tight installation of the device, and pay attention to your safety to avoid accidents.

- 3.1.1 Ensure the safety of the installation environment. Please do not install the device on unstable ceiling or in a place where the device is in danger of falling to avoid any accident.
- 3.1.2 Please check whether accessories in the box are complete or not. Please contact the supplier for any shortage, and make sure to keep the accessories in the box intact.
- 3.1.3 Please choose a proper place for installation of camera in advance. Please determine an installation place according to the following requirements
- (A) Confirm the position for the object to be captured.
- (B) Confirm whether the camera is set at a proper distance from other light sources
- **3.2** Instruction for installation
- 3.2.1 Precautions
- Do not grab the camera head by hand when handling the device
- Do not rotate the camera head by hand. Improper rotation may result in breakdown of the camera

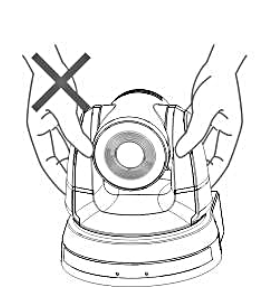

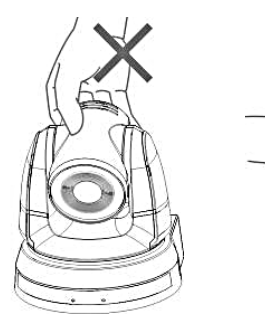

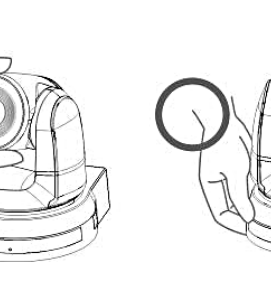

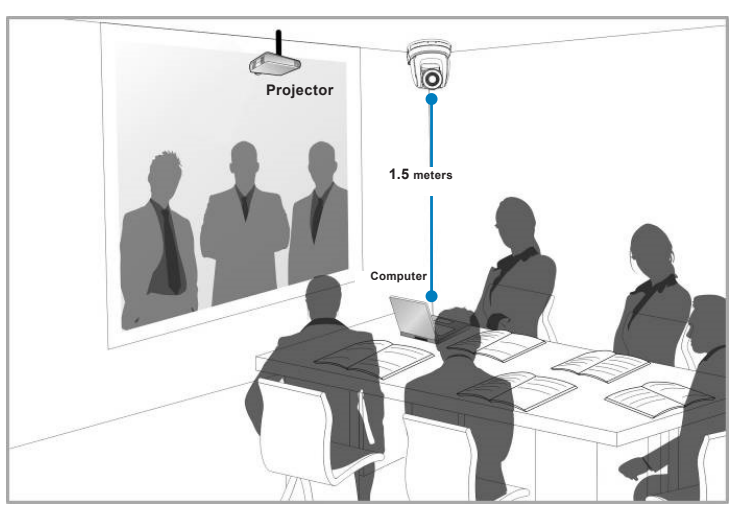

- Before installation, please confirm the orientation of the machine relative to the object to be captured
- It is recommended that the machine should be set at a distance of more than 1.5 meter away from the object to be captured. Please adjust for a best distance according to the magnification of the lens
- The Camera (including metal plates) weighs about 2.5 kg. If it is to be installed on the ceiling, please use the hanger that has obtained UL security approval to prevent the machine from falling.
- Please check whether the camera is installed securely on a regular basis

### 3.2.2 Install the camera on the desk

Please place the camera on a flat desk to ensure the normal vertical and horizontal operation of the machine.

## 3.2.3 install the camera on the ceiling

- Accessories in the box (metal plates A, B, M3 screw silver x 8, black x 2) Screw for locking on ceiling mounted hanger x 4
- Drilling machine, screwdriver, ladder
- Camera and Metal dimension please refer to Chapter 7 Addendum
- (B) Installation Steps

#### ! Caution:

latch the metal plate B

- 1. Remove the connecting wires from the camera 2. Uninstall the camera together with the ceiling, loosen the three screws that fix the metal plates A and B and push to the left to remove the machine

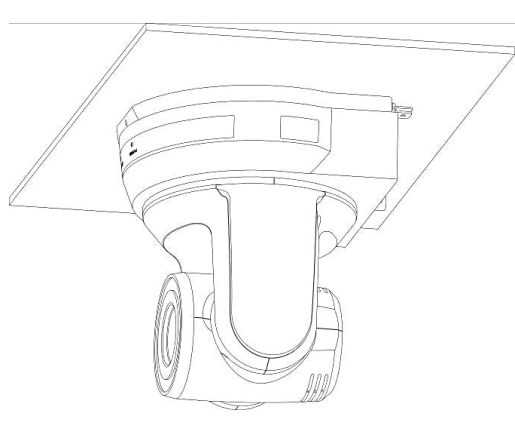

### CV620-B12/W12 User Manual

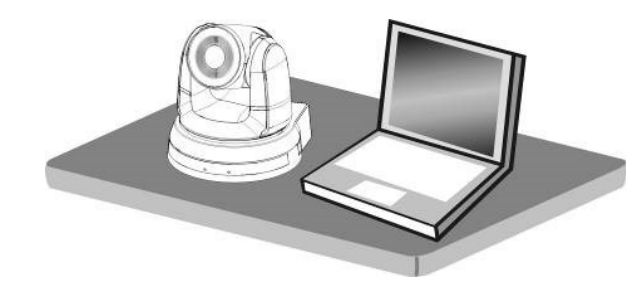

#### (A) Prepare for the parts and equipment required during the installation

- 1. Fix the metal plate A on the machine base with M3 silver screws
- 2. Lock the metal plate B on ceiling mounted hanger

Please use the hanger that has obtained UL security approval Please reserve the hole for the connecting wires of the camera

- 3. Combine the metal plate A and the metal plate B
- (1) Push the metal plate A up to the ceiling and then to the right to
- (2) And then secure with 2 M3 silver screws and 1 M3 black screw

#### 3.2.4 How to remove

3. Then remove the screws on the hanger and the machine

### 3.3 Connecting Devices

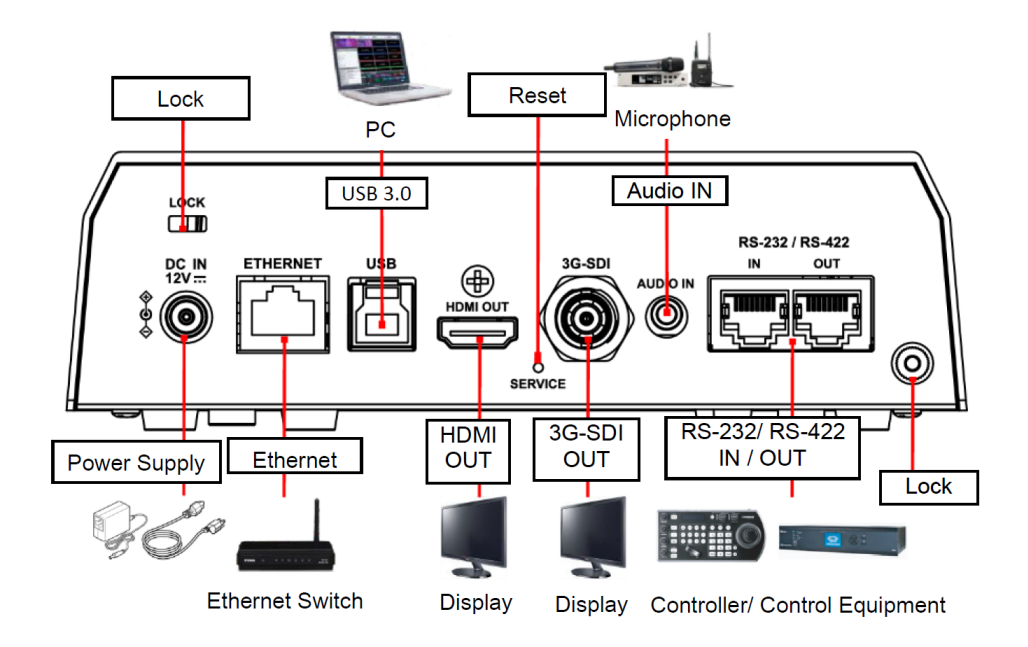

### 4.3.1 RS-232/RS-422 Connection

R S-232/RS-422 port, up to 7 cameras can be connected in a serial connection

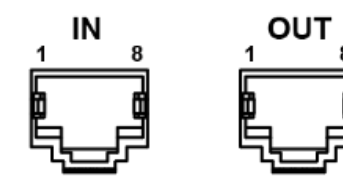

| Pin No. | Function | Function | RS-232 / RS-422 |
|---------|----------|----------|-----------------|
| 1       | RX-      | TX-      | RS-422          |
| 2       | RX+      | TX+      | RS-422          |
| 3       | GN       | ND       | RS-232 / RS-422 |
| 4       | ТΧ       | RX       | RS-232          |
| 5       | RX       | ТΧ       | RS-232          |
| 6       | DTR      | DSR      | RS-232          |
| 7       | TX-      | RX-      | RS-422          |
| 8       | TX+      | RX+      | RS-422          |

## Chapter 4: Remote Control and Setting Menu

### 4.1 Functions of remote control

| No. | ltem              | Desc                                                                                                    |
|-----|-------------------|----------------------------------------------------------------------------------------------------|
| 1.  | Power             | Power Switch                                                                                                    |
| 2.  | Preset            | <ul> <li>Numeric Keys 0 - 9:</li> <li>Preset: Appoint an current position dat</li> <li>Reset: Appoint an current position dat</li> </ul> |
| 3.  | Menu              | Display OSD menu                                                                                                    |
| 4.  | Pan/ Tilt         | Move the lens                                                                                                    |
| 5.  | Home-Enter        | Go back to the main p                                                                                                    |
| 6.  | Zoom              | <ul> <li>Fast: Adjust image</li> <li>Slow: Fine-tune image</li> </ul>                                                                    |
| 7.  | Focus             | <ul> <li>Auto: Auto focus</li> <li>Manual: Enable Ma</li> <li>Far/ Near: Adjust th</li> </ul>                                            |
| 8.  | Picture           | Switch image effect (                                                                                                    |
| 9.  | L/R Direction Set | L/R Direction / Norma                                                                                                    |
| 10. | Camera select     | Choose Camera ID 1                                                                                                    |
| 11. | Back Light        | Turn on/off back light                                                                                                    |
| 12. | Pan/Tilt Reset    | Clear the Pan/Tilt set                                                                                                    |
| 13. | Freeze            | Freeze the screen                                                                                                    |
| 14. | Mirror            | Rotate the image (OF                                                                                                    |
| 15. | Info              | Status information                                                                                                    |

#### ription

The click to call the preset in ID  $(0 \sim 9)$  to save the ta ID  $(0 \sim 9)$  to delete the ta

#### page/ Execute

size

age size

#### anual Focus

ne focal length in Manual

OFF/ Neg/ B&W)

al

~ 3

compensation

tting

F/ Mirror/ Flip/ Rotate)

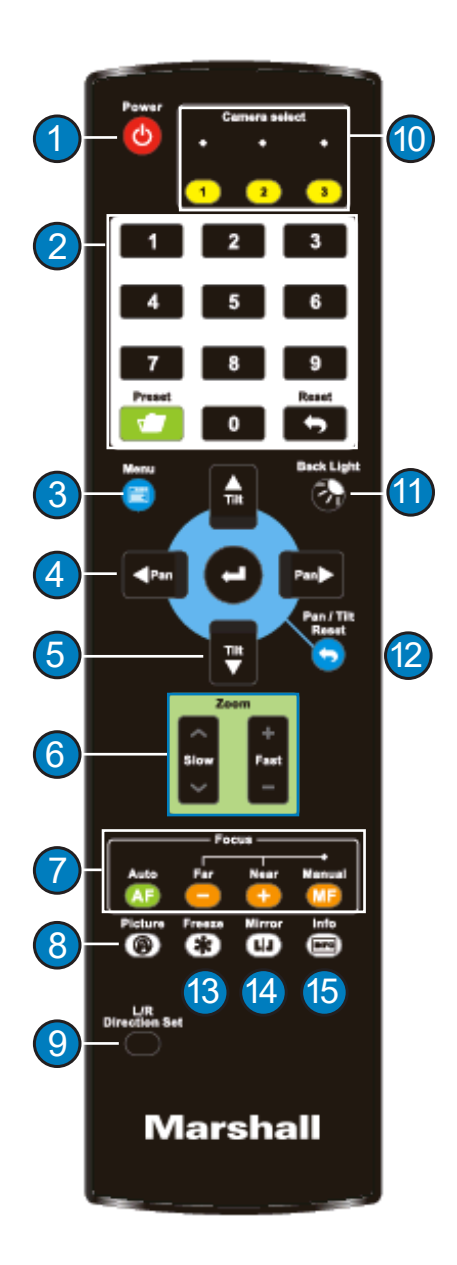

|               | Mode           | Full Auto/ S                                | The stars Delt   |                                                                                                    |
|---------------|----------------|---------------------------------------------|------------------|----------------------------------------------------------------------------------------------------|
|               |                | Full Auto/ Shutter Pri/<br>Iris Pri/ Manual |                  | Exposure mode setting                                                                                     |
|               | Exposure Comp. | On / Off                                    |                  | AE Level<br>The function can only be turned on<br>after you enable the Advanced in the<br>Picture section |
|               | Level          | -5~5                                        |                  | The value can be adjusted after<br><i>Exposure Comp.</i> is activated                                     |
|               | Spot Light     | On/Off                                      |                  |                                                                                                    |
|               | Position       | X(0~6)Y(0~                                  | 4)               | The value can be adjusted after Spot<br>Light is activated                                                |
| Exposure      | Shutter Pri    | 60/30 mode                                  | 50/25mode<br>/25 | Adjustable when the <i>Exposure mode</i> is set to <i>Shutter Pri</i>                                     |
|               | Iris Pri       | F1.6~F6.3                                   |                  | Adjustable when the <i>Exposure mode</i> is set to <i>Iris Pri</i>                                        |
|               | Manual Gain    | 0-45dB                                      |                  | Adjustable when the <i>Exposure mode</i> is set to <i>Manual</i>                                          |
|               | Manual Speed   | 60/30 mode<br>1/10000~1/                    | 50/25mode<br>/25 | Manually set the shutter                                                                                  |
|               | Manual Iris    | F1.6~F6.3/                                  | OFF              | Manually set the iris                                                                                     |
|               | Gain Limit     | 9-45 dB                                     |                  | Max. limit value of electron gain                                                                         |
|               | Iris Limit     | F1.6~F6.3                                   |                  | Max. limit value of iris                                                                                  |
|               | WDR            | OFF/ 1/ 2 /3                                |                  | The function can only be adjusted<br>after you enable the <i>Advanced</i> in the<br>Picture section       |
| White Balance | Mode           | 1. Auto<br>2. Indoor<br>3. Outdoor          | 14/P             | Select the color temperature mode<br>1. 4000k ~ 7000k<br>2. 3200k<br>3. 5800k                             |

| 1st Level     | 2nd Level       | 3rd Level                        | Descriptions                                                   |
|---------------|-----------------|----------------------------------|----------------------------------------------------------------|
|               |                 | 5. ATW                           | 4. 1700k ~ 10000k                                              |
|               |                 | 6. Manual                        | 5. 1700k ~ 10000k                                              |
|               |                 | 7. Sodium Lamp                   | 6. Custom                                                      |
|               |                 | 8. 3000K                         | 7. 2800k                                                       |
|               |                 | 9. 4300K                         |                                                                |
|               |                 | 10. 5000K                        |                                                                |
|               |                 | 11. 6500K                        |                                                                |
|               |                 | 12. 8000K                        |                                                                |
|               | One Push        | ENTER                            | One push trigger                                               |
|               | Manual Red      | 0~128                            | Adjustable when the white balance mode is set to <i>Manual</i> |
|               | Manual Blue     | 0~128                            | Adjustable when the white balance mode is set to <i>Manual</i> |
|               | Picture effect  | OFF/ Neg / B&W                   |                                                                |
|               | Advanced        | On / Off                         |                                                                |
|               | Sharpness       | 0~14                             | Adjustable when the <i>Advanced</i> is enabled.                |
|               | 2D NR           | OFF/ 1/ 2/ 3                     | Adjustable when the <i>Advanced</i> is enabled.                |
|               | 3D NR           | OFF/ Low/ Typical/<br>Highest    | Adjustable when the <i>Advanced</i> is enabled.                |
| Picture       | Image Mode      | Standard/ LED mode/<br>Brilliant |                                                                |
|               | Brightness      | 0~15                             | Adjustable when the <i>Advanced</i> is enabled.                |
|               | Hue             | 0~15                             | Adjustable when the <i>Advanced</i> is enabled.                |
|               | Saturation      | 0~15                             | Adjustable when the <i>Advanced</i> is enabled.                |
|               | Gamma           | 0~3                              | Adjustable when the <i>Advanced</i> is enabled.                |
|               | Pan/Tilt Limit  | On / Off                         | Turn on/off the angle limit setting                            |
| Pan Tilt Zoom | Pan Right Limit | 0~170                            | Limit the right angle                                          |
|               | Pan Left Limit  | -170~0                           | Limit the left angle                                           |

| 1st Level  | 2nd Level       | 3rd Level                                    | Descriptions                                                                                                    |
|------------|-----------------|----------------------------------------------|----------------------------------------------------------------------------------------------------|
|            | Tilt UP Limit   | 0~90                                         | Limit the upward angle                                                                                                    |
|            | Tilt Down Limit | -30~0                                        | Limit the downward angle                                                                                                    |
|            | Pan Flip        | On / Off                                     | Activate the reverse Pan direction                                                                                                    |
|            | Tilt Flip       | On / Off                                     | Activate the reverse Tilt direction                                                                                                    |
|            | Preset Speed    | 5/ 25/ 50/ 80/ 120/<br>160/ 200/ 300 deg/sec | Set the rotation speed of the cradle<br>head when Preset is performed                                                                                                    |
|            | PTZ Speed Comp  | On / Off                                     | Set the Pan/Tilt moving speed to vary from the zoom position                                                                                                    |
|            | D-Zoom Limit    | x1~x12                                       | Set the D-zoom limit                                                                                                    |
|            | PTZ Motion Syn) | On / Off                                     | When activated, PTZ synchronization<br>can be achieved by controlling with<br>the Presets<br>Note Refer to the Preset speed<br>setting for this feature. The speed<br>may be adjusted automatically due<br>to the difference of PTZ moving<br>range. |
| D-Effect   | Mirror / Flip   | OFF / Mirror / Flip /<br>Mirror + Flip       | Set the mode at which the image is<br>mirror or flipped                                                                                                    |
| Auto Focus | AF Sensitivity  | Low / Mid / High                             | For AF triggering speed, the higher the speed is, the faster AF is triggered                                                                                                    |
|            | AF Frame        | Center Area / All Area /<br>Auto             | AF frame setting, when central area<br>was set as AF frame, focusing will be<br>on the center of the screen. When<br>Full Frame was set as AF frame,<br>focusing will be calculated based on<br>the full screen                                      |
|            | Zoom tracking   | Manual / Curve<br>Tracing / Zoom<br>Tracking | The focus mode during lens zooming<br>(It can be set in the Manual Focus<br>(MF) mode)                                                                                                    |
|            | PTZ Assist      | On / Off                                     | When PTZ Assist is enabled and PTZ<br>control is in operation, the focus<br>performs only once upon immediate<br>execution. The focus will not be<br>triggered afterward when the scene                                                              |

| 1st Level | 2nd Level          | 3rd Level       | Descriptions                                                                                                    |
|-----------|--------------------|-----------------|----------------------------------------------------------------------------------------------------|
|           |                    |                 | changes<br>(It can be set in the Manual Focus<br>(MF) mode)                                                                                                    |
|           | Preset AF          | On / Off        | Set whether to execute auto focus after <i>Preset</i>                                                                                                    |
|           | SMART AF           | On / Off        | Turn on this function and AF will mainly focus on the face                                                                                                    |
|           | DHCP               | On / Off        | Enable/Disable DHCP setting using<br>left and right arrow keys and press<br>[ENTER] to apply setting.                                                                              |
|           | IP Address         | 192.168.100.100 | Press [ENTER] to be in modify mode;<br>select the item to be modified using<br>the up and down keys, and modify<br>the value using the left and right keys<br>or the numeric keys. |
| Ethernet  | Subnet mask        | 255.255.255.0   | Press [ENTER] to be in modify mode;<br>select the item to be modified using<br>the up and down keys and modify<br>the value using the left and right keys<br>or the numeric keys.  |
|           | Gateway            | 192.168.100.254 | Press [ENTER] to be in modify mode;<br>select the item to be modified using<br>the up and down keys, and modify<br>the value using the left and right keys<br>or the numeric keys. |
|           | Audio In           | Line In/Mic In  | Set Audio In                                                                                                    |
|           | Audio Enable       | On / Off        | Turn on/off audio output                                                                                                    |
|           | Volume             | 0~ A ~10        | Volume Setting                                                                                                    |
| Audio     | Delay              | On / Off        | When audio and video are out of<br>sync, enable this feature to set the<br>audio delay time                                                                                        |
|           | Delay Time(ms)     | -1~-500ms       | Set audio delay time                                                                                                    |
|           | Encode Type        | AAC/ G.711      | Set encode type                                                                                                    |
|           | Encode Sample Rate | 48 KHz(AAC)     | Set the encode type and sample rate                                                                                                    |

| 1st Level | 2nd Level         | 3rd Level             | Descriptions                                           |
|-----------|-------------------|-----------------------|--------------------------------------------------------|
|           | Prompt            | On / Off              | Turn on/off the prompt information                     |
|           | Flompt            |                       | on the display                                         |
|           | IR Receive        | On / Off              |                                                        |
|           | IR Select         | 1/2/3                 |                                                        |
|           | Tally Lamp        | On / Off              |                                                        |
|           |                   |                       | Set whether the indicator light is                     |
|           |                   |                       | linked with RS232 command                              |
|           |                   |                       | <ul> <li>Normal (Not linked): The indicator</li> </ul> |
|           |                   |                       | light switch and mode shall be set                     |
|           |                   |                       | separately.                                            |
|           |                   |                       | > When the indicator light is on and                   |
|           |                   |                       | the default mode is off,                               |
|           |                   |                       | additional command is                                  |
|           |                   | Normal/ Link          | required to set the indicator                          |
|           | Tally CMMD Mode   |                       | light mode                                             |
|           |                   |                       | <ul> <li>Setting indicator light mode when</li> </ul>  |
|           |                   |                       | the indicator light is off will not                    |
| System    |                   |                       | trigger the indicator light                            |
| System    |                   |                       | ■ Link:                                                |
|           |                   |                       | ➤ When the indicator light is on, the                  |
|           |                   |                       | default mode is red light                              |
|           |                   |                       | <ul> <li>Setting indicator light mode when</li> </ul>  |
|           |                   |                       | the indicator light is off will turn                   |
|           |                   |                       | on the indicator light                                 |
|           | Language          | English/ 中文           |                                                        |
|           |                   |                       | Set the camera lens to return to the                   |
|           | Initial Position  | Last MEM / 1st Preset | last operated position or the first                    |
|           | induit osition    |                       | preset position after POWER ON                         |
|           |                   |                       | Note 1st Preset = Preset 0                             |
|           |                   |                       | Control Device setting,                                |
|           | Control Device    | Encoder / Controller  | Controller: for joystick                               |
|           |                   |                       | Encoder: for tracking system                           |
|           |                   |                       | When the function is enabled, the                      |
|           | Motionless Preset | On / Off              | screen will Freeze when Preset is                      |
|           | wouldniess Preset |                       | executed. Freeze will be released                      |
|           |                   |                       | after Preset is completed.                             |

| 1st Level | 2nd Level     | 3rd Level     | Descriptions                       |
|-----------|---------------|---------------|------------------------------------|
|           | Control Port  | PS_232/PS_422 | Choose whether the control         |
|           | Control Port  | K3-232/K3-422 | interface used is RS-232 or RS-422 |
|           | Protocol      | VISCA         |                                    |
|           | Baud Pate     | 9600/38400    | Choose the transmission speed of   |
|           | Dadu Nate     | 5000/38400    | the control signal                 |
|           | VISCA Address | 0~7           |                                    |
|           | Output Model  | 1.1080p/60    |                                    |
|           |               | 2.1080p/50    |                                    |
|           |               | 3.1080p/30    |                                    |
|           |               | 4. 1080p/25   | Choose the output resolution       |
|           | Output mode   | 5. 720p/60    | choose the output resolution       |
|           |               | 6. 720p/50    |                                    |
|           |               | 7.720p/30     |                                    |
|           |               | 8. 720p/25    |                                    |
|           | Factory Reset | On / Off      | Resume the factory default setting |
| Status    |               |               | Display the current setting status |

### **Chapter 5: Network Function**

### **5.1 Connecting Camera to Network**

5.1 Connecting Camera to Network

5.1.1 Connecting to Internet

Two common connection methods are shown below

1. Connecting via switch or router

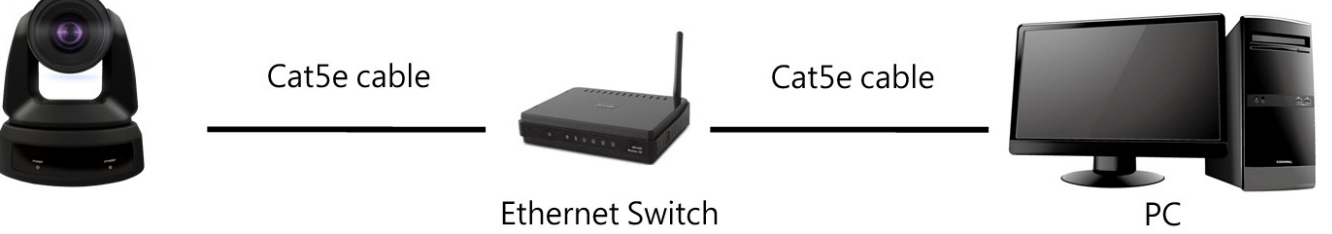

Camera

2. To connect directly through network cable, the IP address of the computer should be changed so that it is on the same network segment as the camera

E.g.: The factory-preset default IP address of the camera is 192.168.100.100. The computer IP address must be set with the same network segment, such as 192.168.100.101, so that the computer can be connected correctly with the camera.

### Change network settings

| neral                                                                                                    |                                                                              |
|----------------------------------------------------------------------------------------------------|------------------------------------------------------------------------------|
| You can get IP settings assigned aut<br>his capability. Otherwise, you need t<br>he appropriate IP settings.                           | tomatically if your network supports<br>o ask your network administrator for |
| O Debtain an IP address automatic<br>O Use the following IP address:                                                                   | ally                                                                         |
| <ul> <li>O Dbtain an IP address automatic</li> <li>Use the following IP address:</li> <li>IP address:</li> </ul>                       | ally                                                                         |
| <ul> <li>O Dbtain an IP address automatic</li> <li>Use the following IP address:</li> <li>IP address:</li> <li>Subnet mask:</li> </ul> | ally<br>192 . 168 . 100 . 101<br>255 . 255 . 255 . 0                         |

### 5.1.2 Using the Browser to View the Images

- Open the browser, and enter the IP address of the camera in the address bar E.g.: http://192.168.100.100 (default IP address)
- Enter administrator's account and password

#### **Marshall Network Camera**

- Username: admin
- Password: 9999 (Default)

### 5.1.3 Using RTSP Player to View the Images

Free softwares can be used for RTSP connection, such as VLC, Quick Time and PotPlayer RTSP connection address formats are as follows:

- RTSP Stream 1 => rtsp://Camera IP:8557/h264
- RTSP Stream 2 => <u>rtsp://Camera IP:8556/h264</u> If password authentication is enabled, the RTSP connection address is as follows:
- rtsp://Username:Password@VC IP address:port/h264
- To enable password authentication function, please refer to 52.4 Stream

#### Example:

Open the VLC software, click [Open Network Streaming], and enter the URL: rtsp://192.168.100.150:8557/h264

| 4 | â v      | 'LC media player             |                |      |      |
|---|----------|------------------------------|----------------|------|------|
|   | Me       | dia Playback Audio Video     | Subtitle Tools | View | Help |
|   | Þ        | Open File                    | Ctrl+O         |      |      |
|   | Þ        | Open Multiple Files          | Ctrl+Shift+O   |      |      |
|   | •        | Open Folder                  | Ctrl+F         |      |      |
| L | •        | Open Disc                    | Ctrl+D         |      |      |
| Ľ | ÷        | Open Network Stream          | Ctrl+N         |      |      |
|   | 1        | Open Capture Device          | Ctrl+C         |      |      |
|   |          | Open Location from clipboard | Ctrl+V         |      |      |
|   |          | Open Recent Media            | •              |      |      |
|   |          | Save Playlist to File        | Ctrl+Y         |      |      |
|   |          | Convert / Save               | Ctrl+R         |      |      |
|   | ((*))    | Stream                       | Ctrl+S         |      |      |
|   |          | Quit at the end of playlist  |                |      |      |
|   | 2        | Quit at the end of playing   | Ctrl+O         |      |      |
| ľ | <u> </u> | Quit                         | currq          | _    |      |
|   |          |                              |                |      |      |
|   |          |                              |                |      |      |
|   |          |                              |                |      |      |
|   |          |                              |                |      |      |
|   |          |                              |                |      |      |
|   |          |                              |                |      |      |
|   |          |                              |                |      |      |
|   |          |                              |                |      |      |
| L |          |                              |                |      |      |
| ſ |          |                              |                |      |      |
| l |          |                              | S X            |      |      |

For the first-time login, please refer to <u>5.2.10 System-User</u> to change the default password

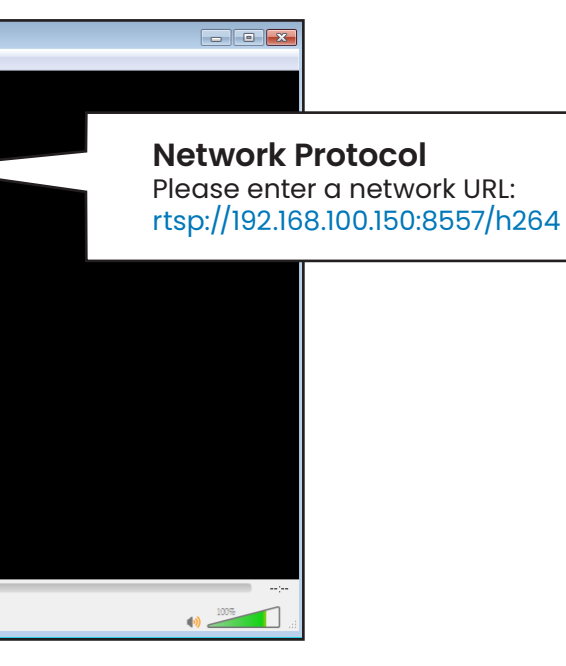

www.marshall-usa.com

### 5.1 Web Page Function

5.2.1 Live View

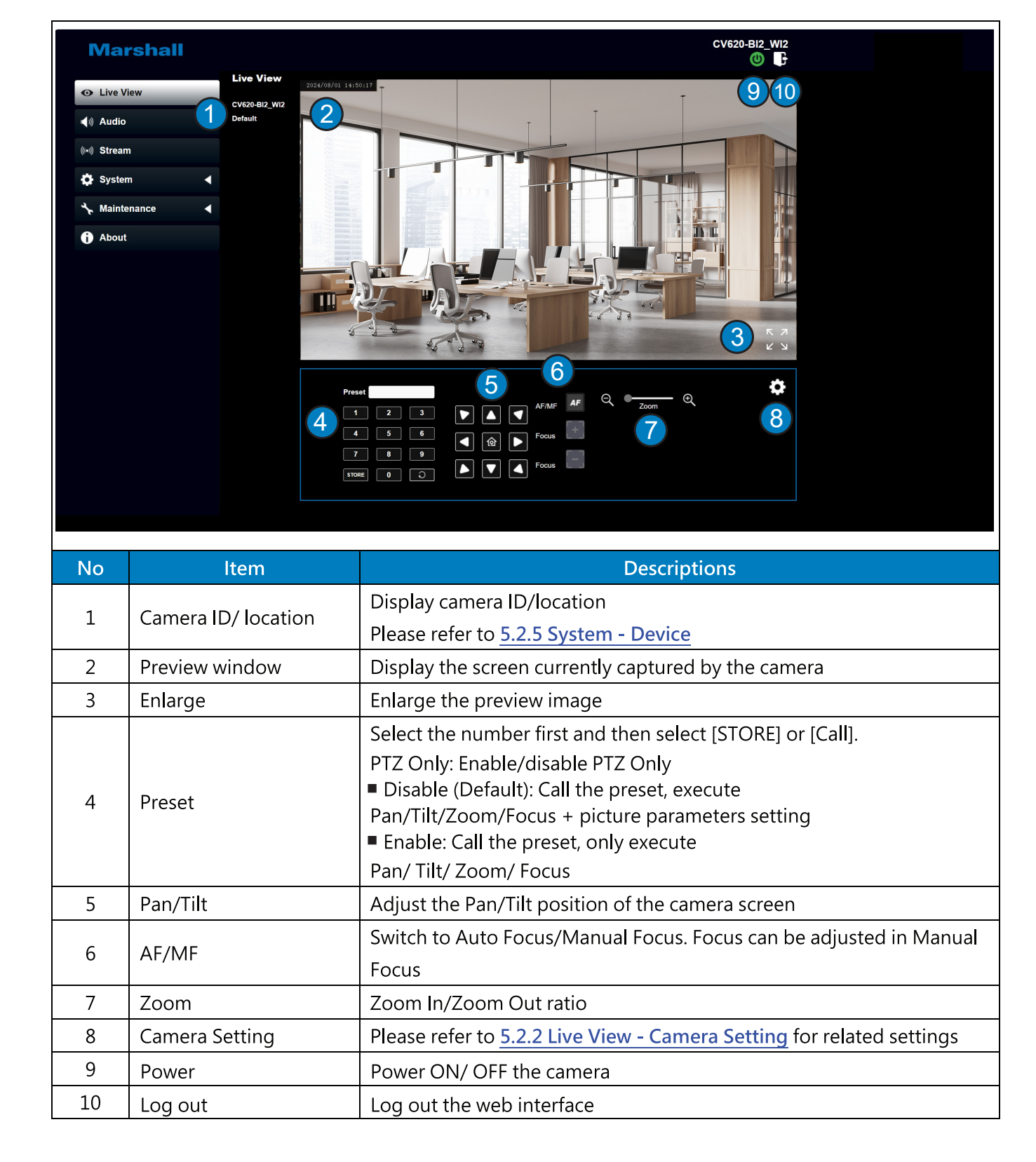

# 5.2.2 Live View - Camera Setting 2 White Balance 3 Focus Exposure Mode Gain Level Full Auto Exposure Comp. Level Iris Level No. Item 1 Exposure "Iris Priority") Auto One Push 2 White Balance 3 Focus "Manual")

### www.marshall-usa.com

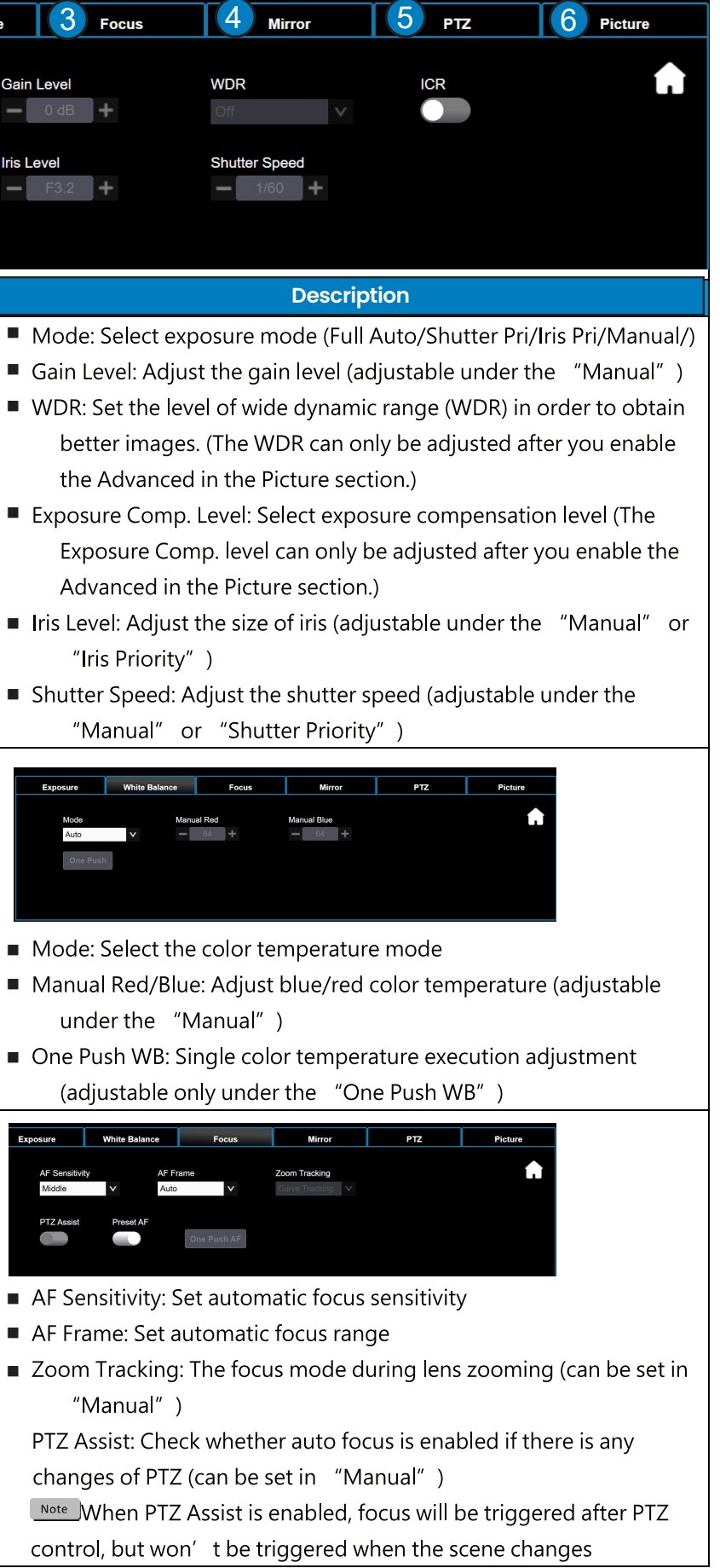

| No. | Item                       | Description                                                                                                    |  |  |  |  |
|-----|----------------------------|----------------------------------------------------------------------------------------------------|--|--|--|--|
|     |                            | Note When PTZ Assist is enabled, focus will be triggered after PTZ                                                                                                    |  |  |  |  |
|     |                            | control, but won' t be triggered when the scene changes                                                                                                    |  |  |  |  |
|     |                            | <ul> <li>Smart AF: Turn on this function and AF will mainly focus on the face</li> </ul>                                                                                                    |  |  |  |  |
|     |                            | <ul> <li>Preset AF: Set whether to perform auto focus after Preset</li> </ul>                                                                                                    |  |  |  |  |
|     |                            | One Push AF: When manual focus mode is on, click this function for                                                                                                    |  |  |  |  |
|     |                            | one-time autofocus                                                                                                    |  |  |  |  |
| 4   | <ul> <li>Mirror</li> </ul> | Exposure     White Balance     Focus     Mirror     PTZ     Picture       Mirror     Flip     Image     Image     Image     Image     Image       Image     Mirror:     Set image     Image     Image     Image     Image                                                                                                    |  |  |  |  |
| 2 3 | 1                          | Flip: Set the mode at which the image is turned                                                                                                    |  |  |  |  |
| 5   | Pan Tilt Zoom (PTZ)        | <ul> <li>Exposure White Balance Focus Mirror PTZ Picture</li> <li>Provide Balance Focus Mirror PTZ Picture</li> <li>Provide Speed Comp</li> <li>Provide Preset Speed Comp</li> <li>Pan/Tilt Limit: Enable to set the pan/tilt limit</li> <li>Pan/Tilt Flip: Set On and the Pan/Tilt directions will be reversed.</li> <li>Preset Speed: Set the rotation speed of the cradle head when Preset is executed</li> <li>PTZ Speed Comp: After it is activated, the Pan/Tilt moving speed will vary from the zoom position</li> <li>Initial Position: Set the camera lens to return to the <i>last MEM</i> or the <i>1st Preset</i> after POWER ON</li> <li>Note 1<sup>st</sup> Preset = Preset 0</li> <li>Motionless Preset: When the function is enabled, the screen will Freeze when Preset is executed. Freeze will be released after Preset is completed</li> <li>PTZ Motion Sync: Enable to achieve PTZ synchronization when operating Preset.</li> <li>Note This function refers to the preset speed setting but may puttere sticely adjust the screen discussion of the screen sticely adjust the screen discussion of the speed setting but may puttere sticely adjust the screen discussion of the screen speed setting but may puttere sticely adjust the screen of the speed setting but may</li> </ul> |  |  |  |  |

| No.        | Item    |                                                                                                    |
|------------|---------|----------------------------------------------------------------------------------------------------|
| <u>No.</u> | Picture | Exposure White B<br>Picture Effect<br>Off<br>Image Mode<br>Standard<br>Picture Effect: S<br>Image Mode: U<br>Advanced<br>Picture Effect: S<br>Image Mode: U<br>Advanced: Che<br>2D NR: 2D nois<br>3D NR: 3D nois<br>Hue: hue adjustististic enabled.<br>Gamma: Gammistististic enabled.<br>Brightness: Brightness: Brightness: Brightness: Brightness: Shatter advanced<br>Sharpness: Shatter advanced<br>Sharpness: Shatter advanced<br>Shatter advanced<br>Sharpness: Shatter advanced<br>Shatter advanced<br>Sh |
|            |         | the Advanced                                                                                                    |

| Description |                                           |            |          |            |          |           |     |
|-------------|-------------------------------------------|------------|----------|------------|----------|-----------|-----|
| Balance     | Focus                                     |            | Mirror   | Í          | РТΖ      | Picture   | ł.  |
| 2D NR       | ×                                         | 3D NR      | ~        | Hue        | +        | <b>f</b>  |     |
| Gamma       | 3 +                                       | Brightness | +        | Baturation | +        |           |     |
| Sharpnes    | ss<br>+                                   |            |          |            |          |           |     |
| Set pi      | icture e                                  | ffect,     | Off/ Bla | ck ar      | nd White | e         |     |
| User c      | User can customize the desired image mode |            |          |            |          |           |     |
| eck to      | enable                                    | adva       | nced se  | tting      | s.       |           |     |
| ise red     | luction                                   | settin     | as       |            |          |           |     |
| ise rec     | duction                                   | settir     | igs      |            |          |           |     |
| stmer       | nt of the                                 | e imag     | ge; Adju | stabl      | e when   | the Advan | ced |

ma Level adjustment; Adjustable when the Advanced

- ightness adjustment of the image; Adjustable when ∕is enabled.
- turation adjustment of the image; Adjustable when d is enabled.
- arpness adjustment of the image; Adjustable when d is enabled.

### 5.2.3 Audio

| IV                    | larshall                                                                                        |                                                                                                    |
|-----------------------|-------------------------------------------------------------------------------------------------|----------------------------------------------------------------------------------------------------|
| • Live View           |                                                                                                 | Audio                                                                                                    |
|                       | ludio                                                                                           |                                                                                                    |
| ((••)) S              | stream                                                                                          | 1 Audio Enable                                                                                                    |
| ¢ s                   | system                                                                                          | <ul> <li>Audio In</li> <li>Line In</li> </ul>                                                                                                    |
| *                     | laintenance                                                                                     | Encode Type     AAC                                                                                                    |
| <b>0</b> A            | \bout                                                                                           | 4 Encode Sample Rate 48 KHz                                                                                                    |
|                       |                                                                                                 | 5 Audio Volume 6                                                                                                    |
|                       |                                                                                                 | 6 Audio Delay                                                                                                    |
|                       |                                                                                                 | 7 Audio Delay Time(-) 1 ms                                                                                                    |
|                       |                                                                                                 |                                                                                                    |
|                       |                                                                                                 | Apply Cancel                                                                                                    |
|                       |                                                                                                 |                                                                                                    |
| No                    | ltem                                                                                            | Descriptions                                                                                                    |
| 1                     |                                                                                                 | Descriptions                                                                                                    |
|                       | Audio Enable                                                                                    | Enable/ Disable Audio                                                                                                    |
| 2                     | Audio Enable<br>Audio In                                                                        | Enable/ Disable Audio<br>Set MIC In/ Line In                                                                                                    |
| 2<br>3                | Audio Enable<br>Audio In<br>Encode Type                                                         | Enable/ Disable Audio Set MIC In/ Line In AAC / G.711                                                                                                    |
| 2                     | Audio Enable<br>Audio In<br>Encode Type                                                         | Enable/ Disable Audio<br>Set MIC In/ Line In<br>AAC / G.711<br>Set Encode sample rate                                                                                                    |
| 2                     | Audio Enable<br>Audio In<br>Encode Type                                                         | Enable/ Disable Audio<br>Set MIC In/ Line In<br>AAC / G.711<br>Set Encode sample rate<br>Ø 48 KHz (AAC)                                                                                                    |
| 2 3 4                 | Audio Enable<br>Audio In<br>Encode Type<br>Encode sample                                        | Enable/ Disable Audio<br>Set MIC In/ Line In<br>AAC / G.711<br>Set Encode sample rate<br>Ø 48 KHz (AAC)<br>Ø 44.1 KHz (AAC)                                                                                                    |
| 2 3 4                 | Audio Enable<br>Audio In<br>Encode Type<br>Encode sample<br>rate                                | Enable/ Disable Audio         Set MIC In/ Line In         AAC / G.711         Set Encode sample rate         Ø       48 KHz (AAC)         Ø       44.1 KHz (AAC)         Ø       16 KHz (AAC)                                                                                                    |
| 2 3 4                 | Audio Enable<br>Audio In<br>Encode Type<br>Encode sample<br>rate                                | Descriptions         Enable/ Disable Audio         Set MIC In/ Line In         AAC / G.711         Set Encode sample rate         Ø       48 KHz (AAC)         Ø       44.1 KHz (AAC)         Ø       16 KHz (AAC)         Ø       16 KHz (G.711)                                                                                                    |
| 2 3 4                 | Audio Enable<br>Audio In<br>Encode Type<br>Encode sample<br>rate                                | Descriptions         Enable/ Disable Audio         Set MIC In/ Line In         AAC / G.711         Set Encode sample rate         Ø       48 KHz (AAC)         Ø       44.1 KHz (AAC)         Ø       16 KHz (AAC)         Ø       16 KHz (G.711)         Ø       8 KHz (G.711)                                                                                |
| 2<br>3<br>4<br>5      | Audio Enable<br>Audio In<br>Encode Type<br>Encode sample<br>rate<br>Audio Volume                | Enable/ Disable Audio   Set MIC In/ Line In   AAC / G.711   Set Encode sample rate   Ø   48 KHz (AAC)   Ø   44.1 KHz (AAC)   Ø   16 KHz (AAC)   Ø   16 KHz (G.711)   Ø   8 KHz (G.711)   Adjust Volume                                                                                                    |
| 2<br>3<br>4<br>5<br>6 | Audio Enable<br>Audio In<br>Encode Type<br>Encode sample<br>rate<br>Audio Volume<br>Audio Delay | Descriptions         Enable Audio         Set In/ Line In         AAC / G.711         Set Encode sample rate         Ø       48 KHz (AAC)         Ø       44.1 KHz (AAC)         Ø       16 KHz (AAC)         Ø       16 KHz (G.711)         Ø       8 KHz (G.711)         Ø       8 KHz (G.711)         Ø       10 kHz (G.711)         Ø       10 kHz (G.711) |

5.2.4 Stream Marshall • Live View Stream 🜒 Audio 1 Stream Type RTSP ((•)) Stream Enable Multicast 🔅 System Require Passw 🔸 Maintenance ✓ Stream1 1 About Codec:H.264 Frame Rate ✓ Stream2 Codec:H.264 Resolution Frame Rate Apply Cancel No Item Stream Support MPEG-TS / RTMP/RTM 1 Туре Enable Multicast Note It is suggested to en the live image simultaned Require Password Auther RTSP connection for RTSP Images The username/passw camera, please refer information Stream 1/ 2: Please refer settings Marshall O Live View Stream 📣 Audio •)) Stream 🖨 System 🔸 Maint 6 About MPEG-TS Apply Port range: 1025~65535 Note Port 3702, 5353, 8080, 8554, 8556, 8557, 52380, 52381 are used by the camera, please do not set these ports. Stream 1: Please refer to *5.2.4.1 Streaming Parameter Setting* for relevant settings

| Ň            | 1        |                                         |                             |          |                            |          |
|--------------|----------|-----------------------------------------|-----------------------------|----------|----------------------------|----------|
|              |          |                                         |                             |          |                            |          |
|              |          |                                         |                             |          |                            |          |
|              |          | <b>P# D-4-</b>                          | 7000                        |          |                            |          |
|              | ~        | Rate Contr                              | ol CBR                      |          | корs<br>V                  |          |
|              | v        | IP Ratio                                | 30                          |          | ~                          |          |
|              |          |                                         |                             |          |                            |          |
|              | _        | Bit Rate                                | 3000                        |          | kbps                       |          |
|              | ×        | Rate Contr                              | CBR                         |          | *<br>                      |          |
|              | V        | IP Ratio                                | 15                          |          | ·                          |          |
|              |          |                                         |                             |          |                            |          |
|              | Des      | criptior                                | าร                          |          |                            |          |
| MPS          | / RTSP   | / SRT                                   |                             |          |                            |          |
| vii 5        |          |                                         |                             |          |                            |          |
|              |          |                                         |                             |          |                            |          |
| nable        | Multic   | ast whe                                 | en the n                    | umber o  | of users online watchin    | g        |
| ously        | is mor   | e than 4                                | 4                           |          |                            |          |
| ntica        | tion     | found                                   | in <i>E 1 2</i>             | Using    | TCD Davar to View th       |          |
| mat          | can be   | lounu                                   | IN <u>5.1.5</u>             | USING P  | TSP Player to view th      | <u>e</u> |
| word         | l is the | same as                                 | s the we                    | b login  | password of the            |          |
| to 5         | 5.2.105  | vstem                                   | - <i>User</i> to            | b add/m  | odify account              |          |
|              |          | ,,,,,,,,,,,,,,,,,,,,,,,,,,,,,,,,,,,,,,, |                             |          |                            |          |
| to <i>5.</i> | 2.4.1 Si | treamin                                 | ng Parai                    | meter So | <i>etting</i> for relevant |          |
|              |          |                                         |                             |          |                            |          |
|              |          |                                         |                             |          |                            |          |
|              |          |                                         |                             |          |                            |          |
|              |          |                                         |                             |          |                            |          |
| MPEG-TS      | V        | J                                       |                             |          |                            |          |
| 0            |          |                                         |                             |          |                            |          |
|              |          |                                         |                             |          |                            |          |
| 1080P        |          | Bit<br>V Ra                             | Rate 7000<br>te Control CBR |          | kbps<br>V                  |          |
| 60           |          | V IP                                    | Rétio 30                    |          | v                          |          |
| cel          |          |                                         |                             |          |                            |          |
|              |          |                                         |                             |          |                            |          |

|                | please do not set these ports.                                                                                                    |
|----------------|----------------------------------------------------------------------------------------------------|
|                | Stream 1: Please refer to <u>5.2.4.1 Streaming Parameter Setting</u> for relevant settings                                                                                                    |
| RTMP/<br>RTMPS | Image: stream     Image: stream     Image: str                                                                                                    |
|                | <ul> <li>Copy the URL provided by the RTMP service platform and paste it here to publish the camera live view on the RTMP service platform         Note For YouTube streaming, please refer to <u>5.2.3 Audio</u> to enable the audio.     </li> <li>Stream 1: Please refer to <u>5.2.4.1 Streaming Parameter Setting</u> for relevant settings</li> </ul>                                                                                                    |
| SRT            | Marshall         Image: 1025~65535         Image: 1025~65535 |
|                | <ul> <li>Stream 1/ 2: Please refer to <u>5.2.4.1 Streaming Parameter Setting</u> for relevant settings</li> </ul>                                                                                                    |

| Fun           | ction           | Stream 1                                      | Stream 2               |  |
|---------------|-----------------|-----------------------------------------------|------------------------|--|
| Encode Format |                 | Н.264 Н.264                                   |                        |  |
| Resolution    |                 | 1080P / 720P                                  | 720P                   |  |
| Fram          | ie Rate         | Setting according to the supported resolution |                        |  |
| Dit rata      | Range           | 2,000~20,000                                  | 2,000~20,000           |  |
| Ditrate       | Factory Default | 7,000                                         | 3,000                  |  |
| Rate Control  |                 | CBR / VBR                                     |                        |  |
| IP I          | Ratio           | Setting according to th                       | e supported resolution |  |

### 5.2.5 System-Device

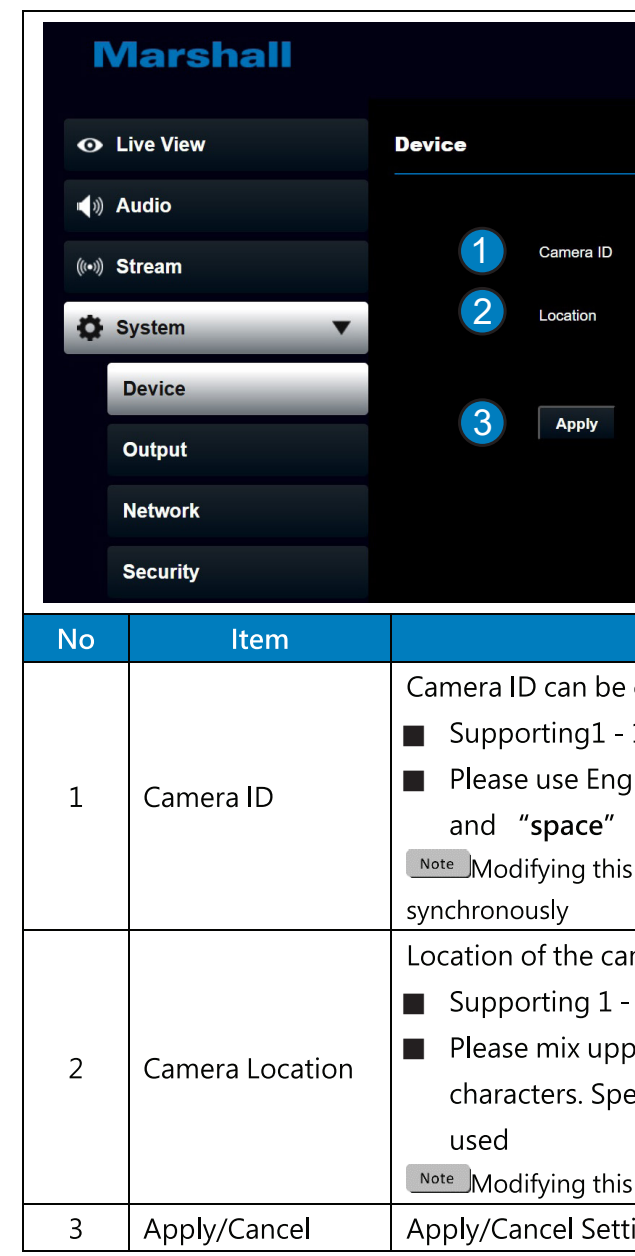

| CV620-BI2_WI2                                                                                                    |
|----------------------------------------------------------------------------------------------------|
| Default                                                                                                    |
|                                                                                                    |
| Cancel                                                                                                    |
|                                                                                                    |
|                                                                                                    |
|                                                                                                    |
| Descriptions                                                                                                    |
| customized                                                                                                    |
| 12 characters for the camera ID                                                                                                    |
| lish letters or numbers. Special symbols such as "/"                                                                                                    |
| cannot be used                                                                                                    |
| field will modify the Onvif device name/ location                                                                                                    |
|                                                                                                    |
| mera can be customized, such as Room 1                                                                                                    |
| mera can be customized, such as Room 1<br>11 characters for the camera location                                                                                                    |
| mera can be customized, such as Room 1<br>11 characters for the camera location<br>percase and lowercase letters or numbers for                                                                                                    |
| mera can be customized, such as Room 1<br>11 characters for the camera location<br>percase and lowercase letters or numbers for<br>ecial symbols such as "/" and " <b>space</b> " cannot be                                                              |
| mera can be customized, such as Room 1<br>11 characters for the camera location<br>percase and lowercase letters or numbers for<br>ecial symbols such as "/" and " <b>space</b> " cannot be<br>field will modify the Onvif device location synchronously |

### www.marshall-usa.com

# 5.2.6 System-Output

| Ma             | rshall     |        |              |                                                                           |
|----------------|------------|--------|--------------|---------------------------------------------------------------------------|
| • Live V       | /iew       | Output |              |                                                                           |
| الله 📢 📢       |            |        |              |                                                                           |
| ((•)) Stream   | n          | 1      | Resolution   | 1080p/60                                                                  |
| System         | m 🔻        | 2      | HDMI Format  | YUV422 V                                                                  |
| Devic          | ce         | 3      | Privacy Mode | Disable V                                                                 |
| Outp           | ut         | c      | Overlay      |                                                                           |
| Netw           | ork        |        | Top Left     | Date And Time                                                             |
| Secu           | rity       |        | Top Right    | Text V CV620-BI2                                                          |
| Date           | & Time     |        | Apply        | Cancel                                                                    |
| User           |            |        |              |                                                                           |
| No             | lt         | em     |              | Descriptions                                                              |
|                |            |        | Se           | et the output resolution                                                  |
| 1              | Resolution |        | Af           | ter switching the resolution, the camera will restart. Please refresh the |
|                |            |        | br           | owser                                                                     |
| 2              | HDMI form  | nat    | Se           | elect YUV422/ YUV420/ RGB                                                 |
| Note YUV420 is |            |        | No           | <sup>te</sup> YUV420 is applicable for 3840x2160 59.94/ 50.               |
|                |            |        | Er           | nable/ Disable Privacy Mode                                               |
| 2              | Brivacy Mo | do     | Af           | fter the function is enabled, when the camera is turned off via the       |
| 5              |            | ue     | re           | mote control or software, the lens will automatically turn to the         |
|                |            |        | bo           | ottom right to ensure the user's privacy                                  |
| 4              | Apply/Can  | cel    | A            | oply/ Cancel Setting                                                      |

### 5.2.7 System-Network

| IV            | larshall                      |                                     |                                                                                                    |                                                                                                    |
|---------------|-------------------------------|-------------------------------------|----------------------------------------------------------------------------------------------------|----------------------------------------------------------------------------------------------------|
| οL            | ive View Ne                   | twork                               |                                                                                                    |                                                                                                    |
| <b>∎</b> )) A | udio                          | Network                             | Tracki                                                                                                   | ng Data Qutput                                                                                                    |
| ((•)) S       | tream                         |                                     | indoki                                                                                                   |                                                                                                    |
| Ø s           | ystem 🔻                       | 1                                   | DHCP                                                                                                    |                                                                                                    |
|               | Device                        |                                     | IP Address                                                                                               | 10.1.15.240                                                                                                    |
| (             | Dutput                        |                                     | Netmask                                                                                                  | 255.255.255.0                                                                                                    |
|               | letwork                       |                                     | Gateway                                                                                                  | 10.1.15.1                                                                                                    |
| ;             | Security                      |                                     | DNS                                                                                                    | 10.1.15.1                                                                                                    |
|               | Date & Time                   |                                     | MAC Address                                                                                              |                                                                                                    |
| l             | Jser                          | 2                                   | HTTP Port                                                                                                | 80                                                                                                    |
| (             | Control                       | 3                                   | HTTPS Port                                                                                               | 81                                                                                                    |
| ع <u>ب</u>    |                               |                                     |                                                                                                    |                                                                                                    |
|               | haut                          |                                     | Apply                                                                                                    | Cancel                                                                                                    |
| U A           | bout                          |                                     |                                                                                                    |                                                                                                    |
|               |                               |                                     |                                                                                                    |                                                                                                    |
|               |                               |                                     |                                                                                                    |                                                                                                    |
| No            | ltem                          |                                     |                                                                                                    |                                                                                                    |
| 1             | DHCP                          | Ne                                  | etwork s                                                                                                 | etting of came                                                                                                    |
|               |                               | fur                                 | nction is                                                                                                | closed                                                                                                    |
| 2             | HTTP port                     | Se                                  | t HTTP                                                                                                   | port. The defa                                                                                                    |
| 3             | HTTPS port                    | Se                                  | t HTTPS                                                                                                  | port. The def                                                                                                    |
|               |                               |                                     |                                                                                                    |                                                                                                    |
|               |                               |                                     | Network                                                                                                  |                                                                                                    |
|               |                               |                                     | Network<br>Network                                                                                       | Tracking Data Output                                                                                                    |
|               |                               |                                     | Network<br>Network                                                                                       | Tracking Data Output                                                                                                    |
|               |                               |                                     | Network<br>Network                                                                                       | Tracking Data Output       reeD       Enable       Serial Output       IP Output                                                                                                    |
|               |                               |                                     | Notwork<br>Network                                                                                       | Tracking Data Output       reeD       Enable       Seriel Output       IP Output       Destination IP                                                                                                    |
|               |                               |                                     | Network<br>Network                                                                                       | Tracking Data Output       reeD       Enable       Serial Output       IP Output       Destination IP       0.0.00                                                                                                    |
| 4             | Tracking Da                   | ta Wi                               | Network<br>Network<br>F                                                                                  | Tracking Deta Output       reeD       Enable       Seriel Output       IP Output       Destanation IP       0.0.0       Apply       Cancel       bled, PTZ pos                                                                                                    |
| 4             | Tracking Da<br>Output Setting | ta Wi<br>ca                         | Network<br>Network<br>F<br>hen ena<br>mera is                                                            | Tracking Data Output         reeD         Enable         serial Output         IP Output         Destination IP (0.0.0)         Apply         Cancel         bled, PTZ pos         moving                                                                                                    |
| 4             | Tracking Da<br>Output Setting | ta Wi<br>ca<br>1.1                  | Notwork<br>Notwork<br>F<br>hen ena<br>mera is<br>Serial po                                               | Tracking Data Output  reeD  Sorial Output  Sorial Output  Destination IP  Ox.0.0  Apply Cancel  bled, PTZ pos moving  port output: The                                                                                                    |
| 4             | Tracking Da<br>Output Setting | ta Wi<br>ca<br>1. :                 | Network<br>Network<br>F<br>hen ena<br>mera is<br>Serial po<br>rate sho                                   | Tracking Data Output  reeD  read  read  re |
| 4             | Tracking Da<br>Output Setting | ta Wi<br>ca<br>1. 1<br>2. 1         | Network<br>Network<br>F<br>hen ena<br>mera is<br>Serial po<br>rate sho<br>IP outpu                       | Tracking Data Output         reeD         Enable         Serial Output         Product         Destination IP (00.00         Apply         Cancel         bled, PTZ pos         moving         port output: The         pould be 38400         ut: It can set IP                                                                                                    |
| 4             | Tracking Da<br>Output Setting | ta WI<br>ca<br>1.1<br>2.1<br>3.1    | Network<br>Network<br>F<br>hen ena<br>mera is<br>Serial po<br>rate sho<br>IP outpu<br>The por            | Tracking Data Output                                                                                                    |
| 4             | Tracking Da<br>Output Setting | ta Wi<br>ca<br>1. 1<br>2. 1<br>3. 1 | Network<br>Network<br>F<br>hen ena<br>mera is<br>Serial po<br>rate sho<br>IP outpu<br>The por<br>8556, 8 | Tracking Data Output  reeD  Enable Soriel Output  Pouput  Pouput  Destration IP 0.0.0  Apply Cancel  bled, PTZ pos moving brt output: The build be 38400  ut: It can set IP t numbers sho 557, 52380, 52                                                                                                    |
| 4             | Tracking Da<br>Output Setting | ta Wl<br>ca<br>1.1<br>3.1<br>No.    | Network<br>Network<br>F<br>hen ena<br>mera is<br>Serial po<br>rate sho<br>IP outpu<br>The por<br>8556, 8 | Tracking Data Output  reeD  sorial Output  sorial Output  Poutput  Destination IP  Social  bled, PTZ pos moving  brt output: The build be 38400  ut: It can set IP t numbers she 557, 52380, 52 performance                                                                                                    |

| 0                                                                                                    |
|----------------------------------------------------------------------------------------------------|
|                                                                                                    |
|                                                                                                    |
| -5°re3                                                                                                    |
|                                                                                                    |
|                                                                                                    |
| _                                                                                                    |
|                                                                                                    |
|                                                                                                    |
|                                                                                                    |
|                                                                                                    |
|                                                                                                    |
| Descriptions                                                                                                    |
| Descriptions<br>of camera. Change of setting is available when DHCP                                                                                                    |
| Descriptions<br>of camera. Change of setting is available when DHCP<br>l<br>e default Port value is 80                                                                                                    |
| Descriptions<br>of camera. Change of setting is available when DHCP<br>e default Port value is 80<br>the default Port value is 81                                                                                                    |
| Descriptions<br>of camera. Change of setting is available when DHCP<br>e default Port value is 80<br>the default Port value is 81                                                                                                    |
| Descriptions<br>of camera. Change of setting is available when DHCP<br>e default Port value is 80<br>he default Port value is 81                                                                                                    |
| Descriptions<br>of camera. Change of setting is available when DHCP<br>e default Port value is 80<br>he default Port value is 81                                                                                                    |
| Descriptions<br>of camera. Change of setting is available when DHCP<br>e default Port value is 80<br>the default Port value is 81                                                                                                    |
| Descriptions<br>of camera. Change of setting is available when DHCP<br>e default Port value is 80<br>the default Port value is 81                                                                                                    |
| Descriptions<br>of camera. Change of setting is available when DHCP<br>e default Port value is 80<br>the default Port value is 81                                                                                                    |
| Descriptions<br>of camera. Change of setting is available when DHCP<br>e default Port value is 80<br>the default Port value is 81                                                                                                    |
| Descriptions of camera. Change of setting is available when DHCP e default Port value is 80 the default Port value is 81                                                                                                    |
| Descriptions<br>of camera. Change of setting is available when DHCP<br>e default Port value is 80<br>the default Port value is 81                                                                                                    |
| Descriptions<br>of camera. Change of setting is available when DHCP<br>e default Port value is 80<br>the default Port value is 81<br>TZ position information can be fed back when the<br>pout: The protocol must be set to VISCA, and the baud<br>38400                                                |
| Descriptions<br>of camera. Change of setting is available when DHCP<br>e default Port value is 80<br>the default Port value is 81<br>TZ position information can be fed back when the<br>g<br>but: The protocol must be set to VISCA, and the baud<br>38400<br>n set IP address and communication port |
| Descriptions<br>of camera. Change of setting is available when DHCP<br>e default Port value is 80<br>the default Port value is 81                                                                                                    |

rmance of the camera may be affected when Tracking enabled

### 5.2.8 System-Security

| R          | <b>/larshall</b> |                                                              |  |
|------------|------------------|--------------------------------------------------------------|--|
| •          | Live View        | Security                                                     |  |
| <b>(</b> ) | Audio            |                                                              |  |
| (((•)))    | Stream           | 802.1x Setting                                               |  |
| ٥          | System 🔻         | Enable                                                       |  |
|            | Device           | EAP Identify                                                 |  |
|            | Output           | EAP Password                                                 |  |
|            | Network          | EAP Method PEAP V                                            |  |
|            | Security         | Import Choose File                                           |  |
|            | Date & Time      | CA Certificate                                               |  |
|            | User             | Issuer DN                                                    |  |
|            | Control          | Subject DN                                                   |  |
| J.         | Maintenance      | Available Period -                                           |  |
| 0          | About            |                                                              |  |
|            |                  | Apply Cancel                                                 |  |
|            |                  | Descriptions                                                 |  |
| nal        | ole/Disable 802  | .1 Protocol. Setting can be made after enabling.             |  |
| lote       | ) In order to e  | nable this function, the router must support 802.1x Protocol |  |

### 5.2.9 System-Date & Time

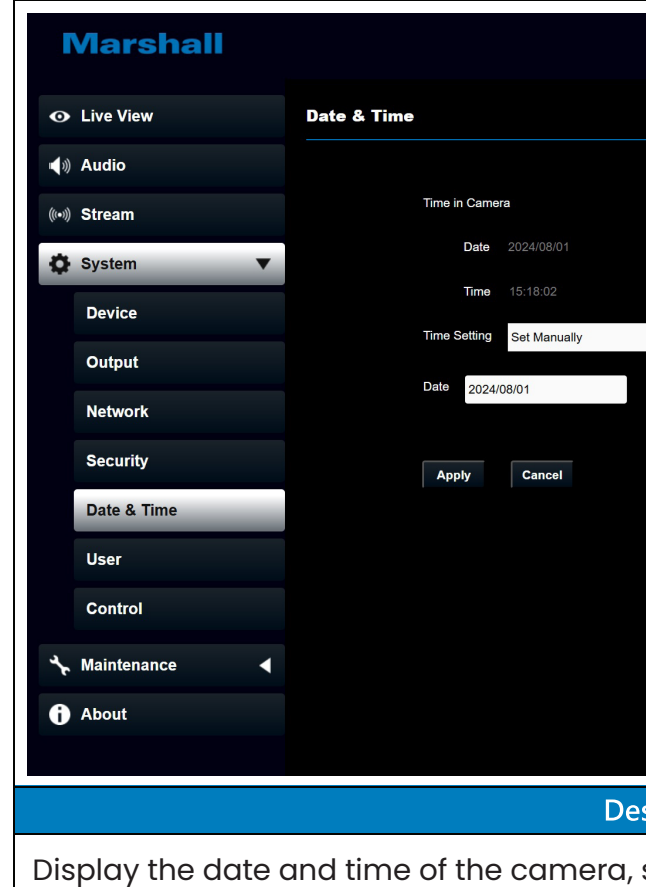

the date and time.

| Hours 08 V Minutes 17 V Seconds 55 V       |
|--------------------------------------------|
|                                            |
|                                            |
|                                            |
|                                            |
|                                            |
|                                            |
| criptions                                  |
| et synchronization methods or manually set |
|                                            |

### 5.2.10 System-User

| Live View         | User           |                    |                               |                                     |
|-------------------|----------------|--------------------|-------------------------------|-------------------------------------|
| » Audio           |                |                    |                               |                                     |
| 》Stream           |                | 👌 EDIT 🛛 💼 DEL     |                               |                                     |
| System V          |                | User Name<br>admin | Authorizatio<br>Administrator | n Mode                              |
| Device            | +              |                    |                               |                                     |
| Output            |                |                    |                               |                                     |
| Network           |                |                    |                               |                                     |
| Security          |                |                    |                               |                                     |
| Date & Time       |                |                    |                               |                                     |
| User              |                |                    |                               |                                     |
| Control           |                |                    |                               |                                     |
| Maintenance <     |                |                    |                               |                                     |
| About             |                |                    |                               |                                     |
|                   |                |                    |                               |                                     |
|                   |                |                    |                               |                                     |
|                   |                |                    |                               |                                     |
|                   |                | Desc               | riptions                      |                                     |
| ld/ Modify/ Delet | e user accour  | nt                 |                               |                                     |
| Supporting 4 - 3  | 2 characters f | for user name ar   | nd password                   | b                                   |
| Please mix uppe   | rcase and low  | vercase letters o  | r numbers f                   | or characters. Special symbols or t |
| underlined cann   | ot be used     |                    |                               |                                     |
| Authentication N  | Mode: Set the  | new account m      | anagement                     | permissions                         |
| User Type         | Admin          | Operator           | Viewer                        |                                     |
| View images       | V              | V                  | V                             |                                     |
| Settings          | V              | V                  | Х                             |                                     |
|                   |                |                    |                               |                                     |

### 5.2.11 System-Control

|              | /             |         |           |         |            |       |
|--------------|---------------|---------|-----------|---------|------------|-------|
| Mar          | shall         |         |           |         |            |       |
| • Live Vie   | w             | Control |           |         |            |       |
| الله Audio 📢 |               |         |           |         |            |       |
| (••)) Stream |               | 1       | Control P | ort     | RS-232     |       |
| System       | •             | 2       | Baud Rate | e       | 9600       |       |
| Device       |               | 3       | Protocol  |         | VISCA      |       |
| Output       |               | 4       | VISCAAd   | dress   | <b>—</b> 2 |       |
| Networ       | ĸ             | 5       | Tally Lam | р       | Disable    |       |
| Securit      | <i>i</i>      | 6       | Tally CMN | ID Mode | Normal     |       |
| Date &       | Time          |         |           |         |            |       |
| User         |               | 7       | Apply     | C       | ancel      |       |
| Control      | _             |         |           |         |            |       |
| 🔸 Mainten    | ance 🖌        |         |           |         |            |       |
| i About      |               |         |           |         |            |       |
|              |               |         |           |         |            |       |
|              |               |         |           |         |            |       |
| No           |               | ltem    |           |         |            |       |
| 1            | Control       | Port    |           | RS-2    | 232/ RS    | -4    |
| 2            | Baud Ra       | te      |           | Chc     | ose the    | : tr  |
| 3            | Protocol      |         |           | VIS     | CA prot    | oc    |
| 4            | VISCA address |         |           | The     | camera     | 1 I E |
| 5            | Tally Lan     | np      |           | Ena     | ble/Disa   | эb    |
|              |               |         |           | Set     | whethe     | r t   |
|              |               |         |           | com     | nmand      |       |
|              |               |         |           | ç       | ØGener     | al    |
|              |               |         |           |         | need 1     | :0    |
|              |               |         |           |         | -Wher      | ז ר   |
|              |               |         |           |         | off, ad    | di    |
| 6            | Tally CM      | MD Mode |           |         | - Whe      | n 1   |
|              |               |         |           |         | to ON      | W     |
|              |               |         |           | Ç       | ðLink:     |       |
|              |               |         |           |         | - Whe      | n 1   |
|              |               |         |           |         | synch      | roi   |
|              |               |         |           |         | - Whe      | n 1   |
|              |               |         |           |         | once t     | he    |
| 7            | Apply/C       | ancel   |           | Арр     | ly/ Can    | ce    |

# Descriptions 122 ransmission speed of the control signal as 9600/38400 col is supported D address 0 ~ 7 can be assigned ole Tally Lamp the [Tally lamp] is linked with RS232 [Tally Mode]

- I (Not linked): The [Tally lamp] and RS-232 [Tally mode] be set separately.
- the [Tally Lamp] is ON, the RS-232 [Tally mode] default is litional command is required to set the [Tally mode] ON.
- the [Tally Lamp] is OFF, even the RS-232 [Tally mode] set vill not trigger to turn on the tally lamp.
- the [Tally Lamp] is ON, the RS-232 [Tally mode] will be onized (default is red light).
- the [Tally Lamp] is OFF, it will be triggered to turn ON e RS-232 [Tally mode] set to ON.

Apply/ Cancel Setting

### 5.2.12 Maintenance

| Mars              | hall                                                                     |                                                                                              |                                                                                                    |
|-------------------|--------------------------------------------------------------------------|----------------------------------------------------------------------------------------------|----------------------------------------------------------------------------------------------------|
| • Live View       | Maintenance                                                              |                                                                                              |                                                                                                    |
| ∎¶⊛ Audio         |                                                                          |                                                                                              |                                                                                                    |
| ((••)) Stream     | 1                                                                        | Firmware Update                                                                              | Upgrade                                                                                                    |
| 🔅 System          | ▲ 2                                                                      | Factory Reset                                                                                | Reset                                                                                                    |
| 🔸 Maintenan       | ice 🔻 3                                                                  | Setting Profile                                                                              | Save                                                                                                    |
| Reboot            | 4                                                                        | Error Log 00                                                                                 | 00 00 00 00 00 00 00 00 00 00 00 00 00                                                                                                    |
| 1 About           |                                                                          | 00                                                                                           |                                                                                                    |
|                   |                                                                          | 00                                                                                           |                                                                                                    |
|                   |                                                                          |                                                                                              | Clean                                                                                                    |
|                   |                                                                          |                                                                                              |                                                                                                    |
|                   |                                                                          |                                                                                              |                                                                                                    |
| No                | ltem                                                                     |                                                                                              | Descriptions                                                                                                    |
| No                | ltem                                                                     | Select th                                                                                    | Descriptions<br>ne firmware file, and click [Upgrade] to update the firmware                                                                                                    |
| No                | Item                                                                     | Select th                                                                                    | Descriptions<br>ne firmware file, and click [Upgrade] to update the firmware<br>date takes about 2 - 3 minutes                                                                                                    |
| No<br>1           | Item<br>Firmware Update                                                  | Select th<br>Note Up<br>Note Ple                                                             | Descriptions<br>ne firmware file, and click [Upgrade] to update the firmware<br>date takes about 2 - 3 minutes<br>pase do not operate or turn off the device during the update to                                                                                                    |
| No<br>1           | Item<br>Firmware Update                                                  | Select th<br>Note Up<br>Note Ple<br>avoid fin                                                | Descriptions<br>ne firmware file, and click [Upgrade] to update the firmware<br>date takes about 2 - 3 minutes<br>wase do not operate or turn off the device during the update to<br>mware update failure                                                                                                    |
| No<br>1<br>2      | Item<br>Firmware Update<br>Factory Reset                                 | Select th<br>Note Up<br>Note Ple<br>avoid fin<br>Reset al                                    | Descriptions<br>ne firmware file, and click [Upgrade] to update the firmware<br>date takes about 2 - 3 minutes<br>wase do not operate or turn off the device during the update to<br>mware update failure<br>I configurations to factory default settings                                                                                                    |
| No<br>1<br>2      | Item<br>Firmware Update<br>Factory Reset                                 | Select th<br>Note Up<br>Note Ple<br>avoid fin<br>Reset al<br>The can                         | Descriptions<br>ne firmware file, and click [Upgrade] to update the firmware<br>date takes about 2 - 3 minutes<br>ease do not operate or turn off the device during the update to<br>mware update failure<br>I configurations to factory default settings<br>mera setting parameters can be exported and imported/applied to                                                                                                    |
| No<br>1<br>2<br>3 | Item<br>Firmware Update<br>Factory Reset<br>Setting Profile              | Select th<br>Note Up<br>Note Ple<br>avoid fin<br>Reset al<br>The can<br>another              | Descriptions<br>The firmware file, and click [Upgrade] to update the firmware<br>date takes about 2 - 3 minutes<br>wase do not operate or turn off the device during the update to<br>rmware update failure<br>I configurations to factory default settings<br>mera setting parameters can be exported and imported/applied to<br>cameras.                                                                                                    |
| No 1 2 3          | Item<br>Firmware Update<br>Factory Reset<br>Setting Profile              | Select th<br>Note Up<br>Note Ple<br>avoid fin<br>Reset al<br>The can<br>another              | Descriptions<br>The firmware file, and click [Upgrade] to update the firmware<br>date takes about 2 - 3 minutes<br>thase do not operate or turn off the device during the update to<br>the mware update failure<br>I configurations to factory default settings<br>there a setting parameters can be exported and imported/applied to<br>cameras.<br>mera encounters errors, an error code log will be established                                                                     |
| No 1 2 3 4        | Item<br>Firmware Update<br>Factory Reset<br>Setting Profile<br>Error Log | Select th<br>Note Up<br>Note Ple<br>avoid fin<br>Reset al<br>The can<br>another<br>If the ca | Descriptions<br>The firmware file, and click [Upgrade] to update the firmware<br>date takes about 2 - 3 minutes<br>trase do not operate or turn off the device during the update to<br>traware update failure<br>I configurations to factory default settings<br>Thera setting parameters can be exported and imported/applied to<br>cameras.<br>Thera encounters errors, an error code log will be established<br>then an error code appears, please try to clear it to check whether |

### 5.2.13 Maintenance-Reboot

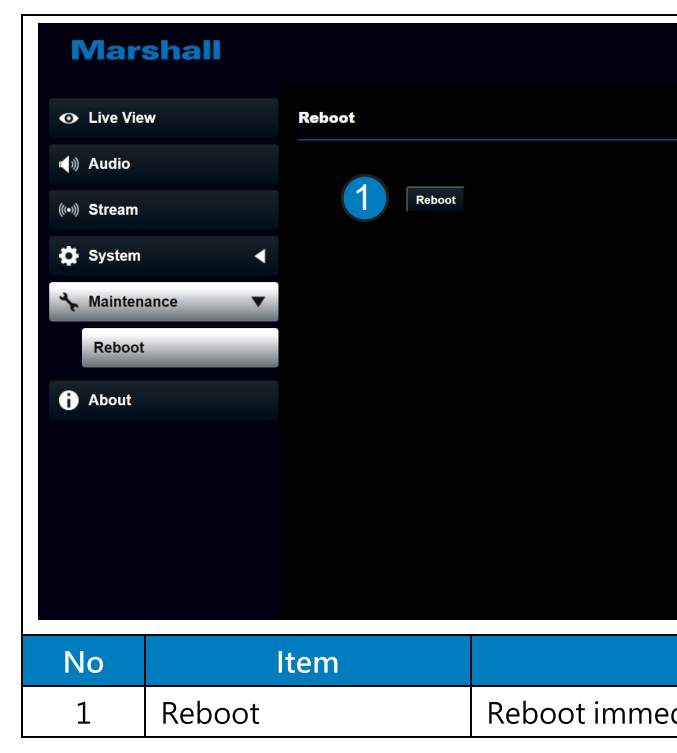

|         | Descriptions |
|---------|--------------|
| diately |              |

### 5.2.14 About

## **Chapter 6: Troubleshooting**

| : 🗆      | CV420e                     | ×   🗋 CV355-30X-IP          | × CV620-BI2_WI2                       | × 🗅 CV570                 | ×   +                                                                                       |                                                            |
|----------|----------------------------|-----------------------------|---------------------------------------|---------------------------|---------------------------------------------------------------------------------------------|------------------------------------------------------------|
| ← (      | Not secure                 | 10.1.15.240/index.html      |                                       |                           |                                                                                             |                                                            |
|          | Marshall                   |                             |                                       |                           |                                                                                             |                                                            |
| C        | Live View                  |                             |                                       |                           |                                                                                             |                                                            |
| •        | ) Audio                    |                             | Mars                                  | hall                      |                                                                                             |                                                            |
| (((•)    | ) Stream                   |                             |                                       |                           |                                                                                             |                                                            |
| 0        | System                     | •                           |                                       |                           |                                                                                             |                                                            |
| 4        | Maintonanao                |                             |                                       |                           | Company :                                                                                   | Marshall Electronics Inc.                                  |
|          | maintenance                |                             |                                       |                           | Model Name :                                                                                | CV620-BI2_WI2                                              |
| 6        | About                      |                             |                                       |                           | Hirmware Ver. :                                                                             | VUG014_V0H102d                                             |
|          |                            |                             |                                       |                           | Serial Number                                                                               | VDKA02300                                                  |
|          |                            |                             |                                       |                           | Uptime :                                                                                    | 22:53                                                      |
|          |                            |                             |                                       |                           |                                                                                             |                                                            |
|          |                            |                             |                                       |                           | G<br>G<br>G<br>G<br>G<br>G<br>G<br>G<br>G<br>G<br>G<br>G<br>G<br>G<br>G<br>G<br>G<br>G<br>G | et Help ?                                                  |
|          |                            |                             |                                       | Descrip                   | tions                                                                                       |                                                            |
| Di<br>Fo | splay the f<br>or technica | ïrmware ve<br>Il support, j | ersion, serial nur<br>please scan the | nber, and o<br>QR code at | ther rela<br>the bott                                                                       | ted information of the camera.<br>com right for assistance |

| No. | Problems                                                                       |  |
|-----|--------------------------------------------------------------------------------|--|
| 1.  | Boot without power signal                                                      |  |
| 2.  | There is no image output from the camera                                       |  |
| 3.  | Camera image is severely<br>delayed                                            |  |
| 4.  | RS-232/ RS-422 cannot be<br>controlled                                         |  |
| 5.  | ONVIF software cannot locate<br>the machine                                    |  |
| 6.  | Tally lamp is not working when applying RS232 setting                          |  |
| 7.  | The camera does not save the<br>relevant parameters<br>(PTZ, AWB) after reboot |  |
| 8.  | Tracking Data Output is<br>delayed or not updated                              |  |

#### Solutions

- 1. Make sure you have plugged in the power cord.
- 2. When using a PoE connection, ensure that the power supply supports PoE(IEEE 802.3af)
- 1. Check the power supply or PoE supply functions.
- 2. Confirm if the camera resolution is compatible with the display.
- 3. Replace the cables and make sure they are not faulty.

Please use 1080p or 720p 60/50 fps rather than 25/30 fps signals

- 1. Confirm the connection is correct (RS-232/RS-422 In/Out)
- 2. Please make sure the Baud rate setting is the same as the control equipment

Please be sure to use only English alphabets or numbers in [System]> [Device]> [Camera ID]/ [Location]of the webpage. Using special characters or space will cause the ONVIF software to be unable to search the machine.

Please make sure if the Tally lamp function is enabled from the setting menu or web page.

- Setting Menu: System Tally Lamp
- Web page: System Control Tally Lamp

Please make sure if the Initial Position is set to [Last MEM] from the setting menu or web page

- Setting Menu: System Initial Position
- Web page: Live View Camera Setting PTZ

### Please make sure that the camera is not in the following conditions.

The following function settings may cause data output to be delayed or not updated:

- Modify output resolution
- Modify camera mode
- Modify HDMI format
- Enable OSD menu
- Streaming setting
- Audio setting

## Chapter 7: Addendum

0.70

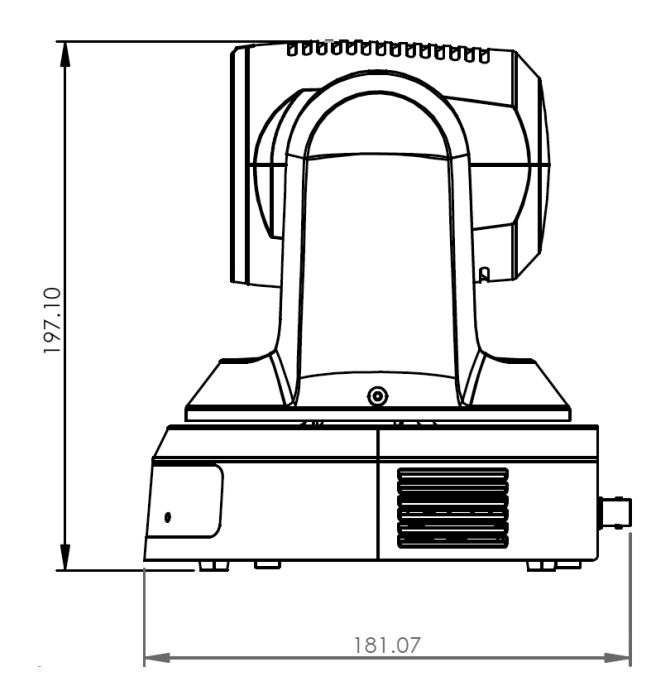

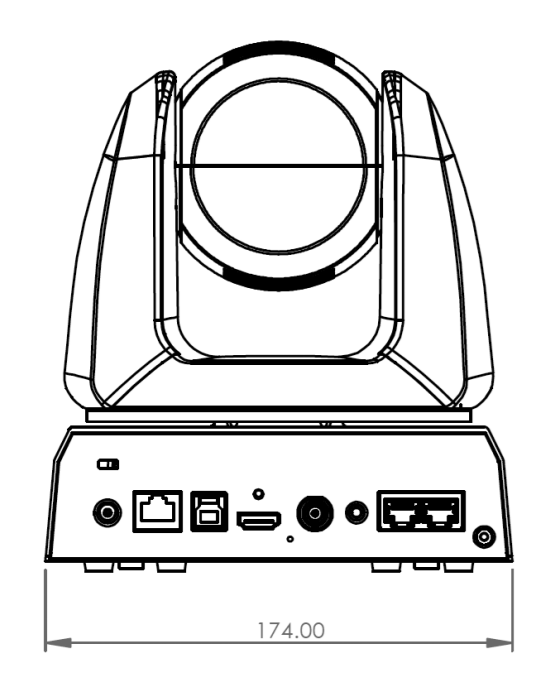

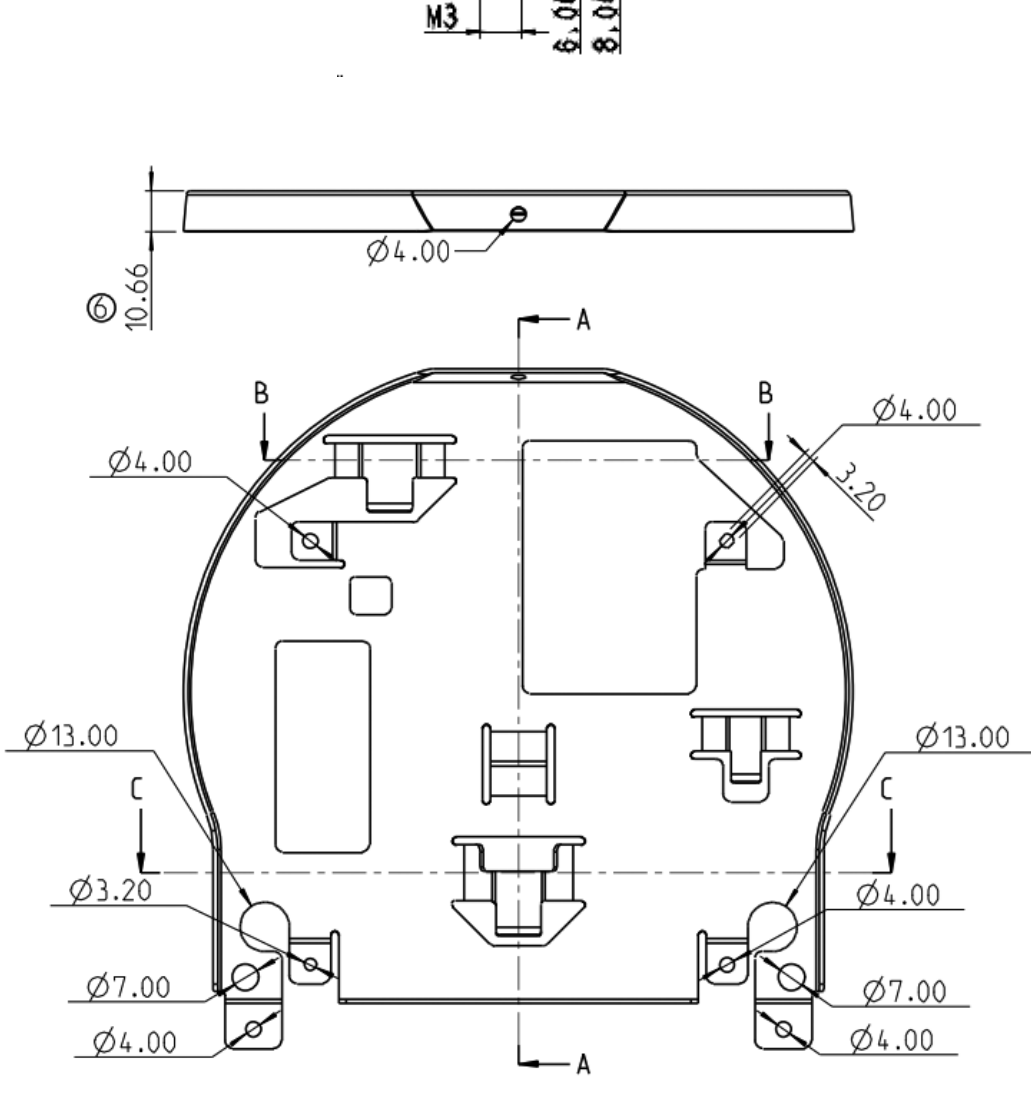

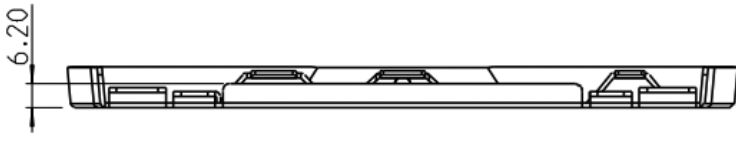

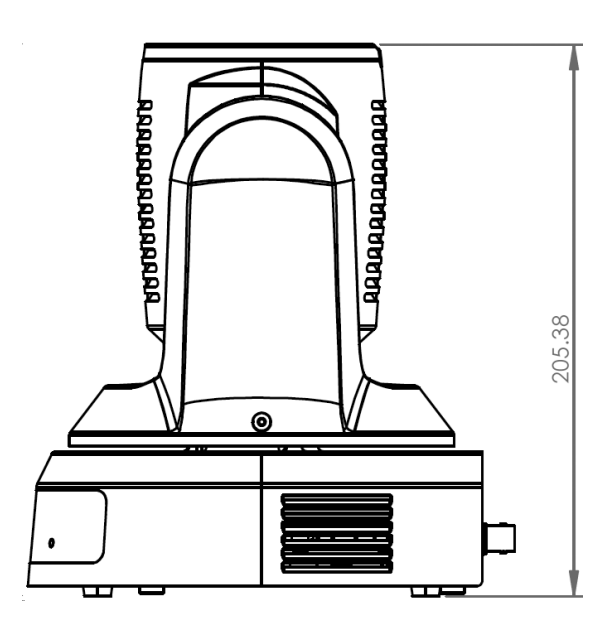

## (1) Metal plate A - Camera side

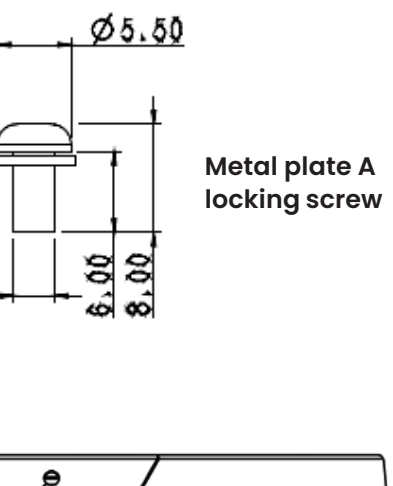

Metal plate A - Camera side

### (2) Metal plate B - Ceiling side

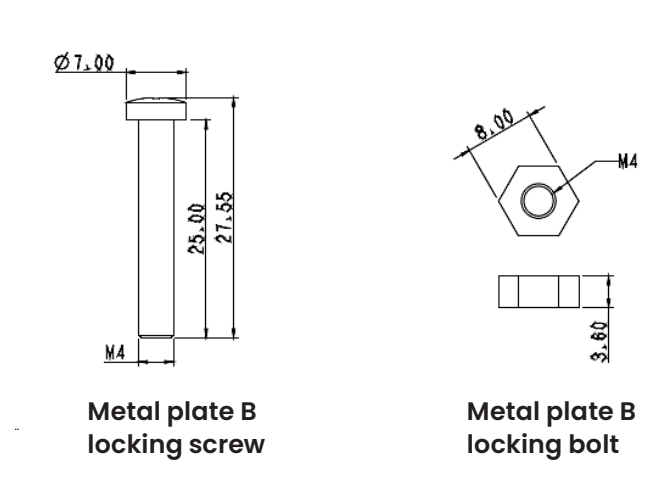

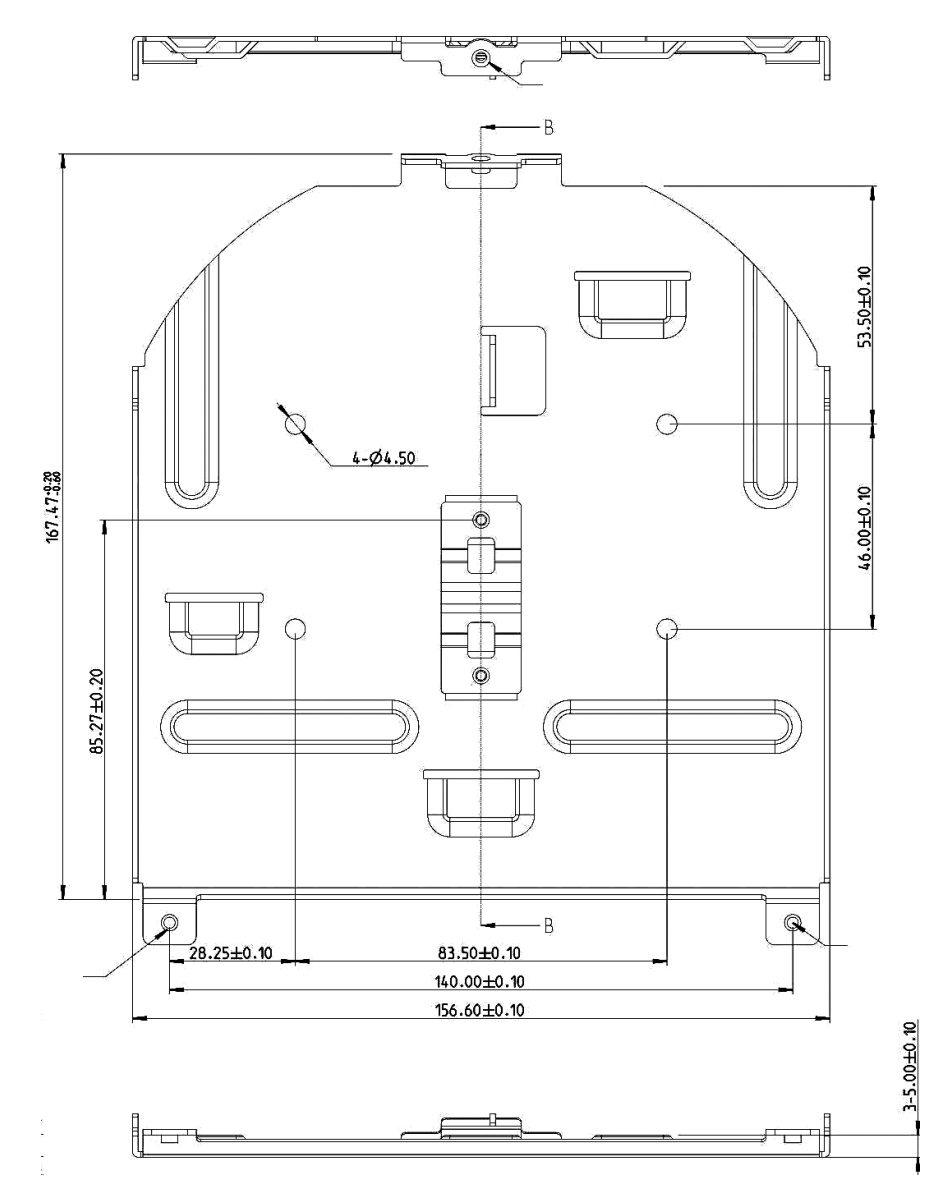

## **Chapter 8: Safety Instructions**

### Always follow these safety instructions when using the product:

- Operation 1
- 1.1 Please use the product in the recommended operating environment, away from water or source of heat.
- **1.2** Do not place the product in tilted position or unstable trolley, stand or table.
- 1.3 Please clean the dust on the power plug prior to usage. Do not insert the product's power plug into a multiplug to prevent sparks or a fire.
- 1.4 Do not block the slots and openings in the case of the product. They provide ventilation and prevent the product from overheating.
- hazards. Refer all servicing to licensed service personnel.
- when the following situations happen:
  - If the power cords are damaged or frayed.
- 2. Installation
- 3. Storage
- damage to the lead or the plug.

- 4. Cleaning
- Disconnect all the cables prior to cleaning and wipe the surface with a dry cloth. 4.1 Do not use alcohol or volatile solvents for cleaning.
- 5. **Batteries** (for products or accessories with batteries)
- 5.1 When replacing batteries, please only use similar or the same type of batteries.
- 5.2 When disposing of batteries or products, please adhere to the relevant instructions in your country or region for disposing of batteries or products.

#### Precautions

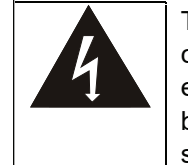

This symbol indicates that this equipme contain dangerous voltage which could electric shock. Do not remove the cove back). No user-serviceable parts inside servicing to licensed service personnel

### FCC Warning

This equipment has been tested and found to comply with the limits for a Class A digital device, pursuant to part 15 of the FCC Rules. These limits are designed to provide reasonable protection against harmful interference when the equipment is operated in a commercial environment.

### Notice:

The changes or modifications not expressly approved by the party responsible for compliance could void the user's authority to operate the equipment.

1.5 Do not open or remove covers, otherwise it may expose you to dangerous voltages and other

1.6 Unplug the product from the wall outlet and refer servicing to licensed service personnel

• If liquid is spilled into the product or the product has been exposed to rain or water.

2.1 For security considerations, please make sure the standard hanging rack you bought is in line with UL or CE safety approbations and installed by technician personnel approved by agents.

3.1 Do not place the product where the cord can be stepped on as this may result in fraying or

**3.2** Unplug the product during thunderstorms or if it is not going to be used for an extended period. **3.3** Do not place the product or accessories on top of vibrating equipment or heated objects.

| ent may<br>cause<br>r (or<br>. Refer | <u>.</u> | This symbol indicates that there are<br>important operating and<br>maintenance instructions in this<br>User Manual with this unit. |
|--------------------------------------|----------|----------------------------------------------------------------------------------------------------|
|--------------------------------------|----------|----------------------------------------------------------------------------------------------------|

### www.marshall-usa.com

## Supplier's Declaration of Conformity

47 CFR § 2.1077 Compliance Information

Manufacturer: Marshall Electronics, Inc. Product Name: CV620-B12-W12 Model Number: FHAD PTZ 20X Camera

Responsible Party – U.S. Contact Information **Supplier:** Marshall Electronics, Inc. 20608 Madrona Ave, Torrance, CA. 90503 **e-mail:** support@marshall-usa.com

#### FCC Compliance Statement

This device complies with Part 15 of the FCC Rules. Operation is subject to the following two conditions : (1) This device may not cause harmful interference, and (2) this device must accept any interference received, including interference that may cause undesired operation.

# **Copyright Information**

#### Copyrights © Marshall Electronics, Inc. All rights reserved.

Copying, reproducing or transmitting this file is not allowed if a license is not provided by Marshall Electronics, Inc., unless copying this file is for the purpose of backup after purchasing this product.

In order to keep improving the product, Marshall Electronics, Inc. hereby reserves the right to make changes to product specifications without prior notice. The information in this file is subject to change without prior notice.

To fully explain or describe how this product should be used, this manual may refer to names of other products or companies without any intention of infringement.

Disclaimer of warranties: Marshall Electronics, Inc. is neither responsible for any possible technological, editorial errors or omissions, nor responsible for any incidental or related damages arising from providing this file, using, or operating this product.

# Warranty

For Warranty information please refer to Marshall website page:

https:marshall-usa.com/company/warranty.php